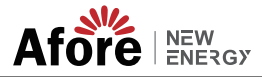

# Inhaltsverzeichnis

| 1.Über das Handbuchl                                                                                                    | 1<br>1<br>1 |
|----------------------------------------------------------------------------------------------------|-------------|
| 2.Sicherheit & Symbole       .         2.1 Sicherheitsvorkehrungen       .         2.2 Erklärungen zu den Symbolen       . | 1<br>1<br>2 |
| 3.Einführung.         3.1 Grundlegende Instruktionen         3.2 Betriebsmodi         3.2 Alsolastautzung                  | 3<br>3<br>3 |
|                                                                                                    | 3           |
| 3.2.2 Nulzungszeit                                                                                                    | 4           |
| 3.2.4 Back-In                                                                                                    | 6           |
| 0.2.1 Buok op                                                                                                    | 6           |
| 4. Installation.                                                                                                    | 7           |
| 4.11 Auspacken & Packliste                                                                                                 | 7           |
| 4.1.2 Produktübersicht                                                                                                    | 0           |
| 4.1.3 Montageort                                                                                                    | 0           |
| 4.2 Montage                                                                                                    | 5<br>11     |
| 4.3 Elektrischer Anschluss                                                                                                 | 12          |
| 4.3.1 Kommunikation                                                                                                    | 13          |
| 4.3.1.1 Anpassungsschalter                                                                                                 | 13          |
| 4.3.1.2 BAT/Meter/CT                                                                                                    | 14          |
| 4.3.1.3 Anpassungsschalter.                                                                                                | 18          |
| 4.3.1.4 WIFI/GPRS/LAN                                                                                                    | 19          |
| 4.3.1.5 BAT-CAN/NTC                                                                                                    | 19          |
| 4.3.1.6 DRM (Demand Response Mode)                                                                                         | 21          |
| 4.3.3 Batterieanschluss                                                                                                    | 22          |
| 4.3.4 AC-Anschluss                                                                                                    | 23          |
| 4.3.5 Erdungsanschluss                                                                                                    | 26          |

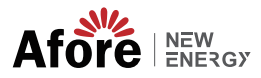

| 5.Betrieb                                          |
|----------------------------------------------------|
| 5.1 Bedienfeld                                     |
| 5.2 Menü-Übersicht                                 |
| 5.3 Bedienfeld                                     |
| 5.3.1 Uhrzeit und Datum                            |
| 5.3.2 Sicherheit                                   |
| 5.3.3 Lithium-Batterie                             |
| 5.3.4 PV-Modus                                     |
| 5.3.5 Bleisäure                                    |
| 5.3.6 Energiemanagementsystem (EMS Param)          |
| 5.3.7 Nutzungszeit                                 |
| 5.3.8 AC-Laden                                     |
| 5.3.9 Erzwungene Aufladung                         |
| 5.3.10 Erzwungene Entladung                        |
| 5.3.11 Schutzparameter                             |
| 5.3.12 Mehrere Maschinen parallel                  |
| 5.3.13 Diesel Generator Setting (Diese1 Gen Param) |
|                                                    |
| 6.Strom ON/OFF                                     |
| 6.1 Strom ON                                       |
| 6.2 Strom OFF                                      |
| 6.3 Neustart                                       |
|                                                    |
| 7.Wartung & Fehlerbehebung                         |
| 7.1 Wartung                                        |
| 7.2 Fehlerbehebung                                 |
|                                                    |
| 8.Spezifikationen                                  |

01 Über das Handbuch

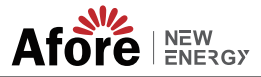

# 1. Über das Handbuch

# 1.1 Gültigkeitsbereich

Dieses Handbuch enthält in erster Linie Produktinformationen und Richtlinien für die Installation, den Betrieb, die Wartung und die Behebung von Störungen. Dieses Handbuch gilt für den Afore dreiphasigen Hybridwechselrichter.

| AF3K-TH  | AF4K-TH  | AF5K-TH  | AF6K-TH  | AF8K-TH  | AF10K-TH |
|----------|----------|----------|----------|----------|----------|
| AF12K-TH | AF15K-TH | AF17K-TH | AF20K-TH | AF25K-TH | AF30K-TH |

Bitte bewahren Sie dieses Handbuch immer griffbereit auf, um im Notfall eingreifen zu können.

# 1.2 Zielgruppe

Das Handbuch ist für qualifiziertes Personal bestimmt. Nur qualifiziertes Personal darf die in diesem Handbuch beschriebenen Aufgaben ausführen.

# 2.Sicherheit & Symbole

# 2.1 Sicherheitsvorkehrungen

- 1. Alle Arbeiten am Wechselrichter dürfen nur von einer Elektrofachkraft mit entsprechender Qualifikation durchgeführt werden.
- Die PV-Module und der Wechselrichter müssen mit dem Boden verbunden sein.
- Erst 5 Minuten nach dem Trennen der DC- und AC-Versorgung die Abdeckung des Wechselrichters berühren.
- Achten Sie darauf, das Wechselrichtergehäuse nicht zu berühren, während es läuft, und halten Sie es von Materialien fern, die durch hohe Temperaturen beschädigt werden können.
- Stellen Sie sicher, dass das gebrauchte Gerät und das Zubehör entsprechend den geltenden Vorschriften entsorgt werden.
- Den Wechselrichter bei der Anlieferung nach oben stellen und vorsichtig behandeln. Auf Wasserdichtigkeit achten. Den Wechselrichter nicht direktem Wasser, Regen, Schnee oder Spritzwasser aussetzen.
- 7. Eine andere Verwendung oder Modifikation des Wechselrichters wird nicht empfohlen. Manipulationen am Wechselrichter oder eine Installation, die nicht in Übereinstimmung mit der entsprechenden Installationsanleitung durchgeführt wurde, können zum Erlöschen der Garantie führen.

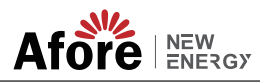

# 2.2 Erklärungen zu den Symbolen

Die Wechselrichter der Marke Afore entsprechen in vollem Umfang den geltenden Sicherheitsnormen. Bei Installation, Betrieb und Wartung sind alle Anweisungen und Vorsichtsmaßnahmen zu lesen und zu beachten.

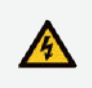

Gefahr eines Stromschlags.

Im Wechselrichter liegen lebensgefährliche Gleich- und Wechselspannungen an. Alle Arbeiten am Wechselrichter dürfen nur von qualifiziertem Personal durchgeführt werden.

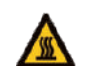

Vorsicht vor heißen Oberflächen Das Gehäuse des Wechselrichters kann unangenehme Temperaturen von bis zu 60°C (140°F) erreichen, wenn der Wechselrichter mit hoher Leistung betrieben wird. Wechselrichtergehäuse während des Betriebs nicht berühren.

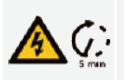

Entladung der Restspannung Öffnen Sie die Abdeckung des Wechselrichters erst 5 Minuten nach dem Trennen der Gleich- und Wechselstromversorgung.

Wichtige Hinweise Alle Anweisungen aufmerksam lesen. Nichtbeachtung kann zu Fehlfunktionen führen oder das Gerät beschädigen.

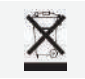

Dieses Gerät darf nicht zusammen mit dem normalen Hausmüll entsorgt werden.

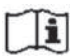

Vor der Wartung das Handbuch lesen.

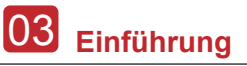

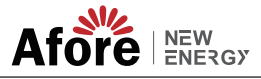

# 3. Einführung

# 3.1 Grundlegende Instruktion

Um die Energieunabhängigkeit von Hausbesitzern zu erhöhen, wurden die dreiphasigen Hybridwechselrichter Afore AF-TH entwickelt. Das Energiemanagement basiert auf nutzungs- und bedarfsabhängigen Tarifstrukturen, die es ermöglichen, den Bezug von Energie aus dem öffentlichen Netz deutlich zu reduzieren und den Eigenverbrauch zu optimieren.

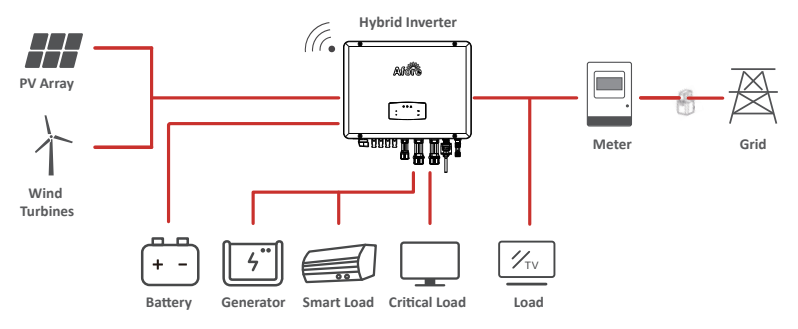

# 3.2 Betriebsmodi

## 3.2.1 Selbstnutzung

Die Eigenverbrauchsregelung ist für Regionen mit geringer Einspeisevergütung und hohen Strompreisen konzipiert. Zur Optimierung des Eigenverbrauchs wird die von der PV-Anlage erzeugte Energie genutzt. Die überschüssige Energie wird zum Laden der Batterien verwendet. Der verbleibende Überschuss wird ins Netz eingespeist.

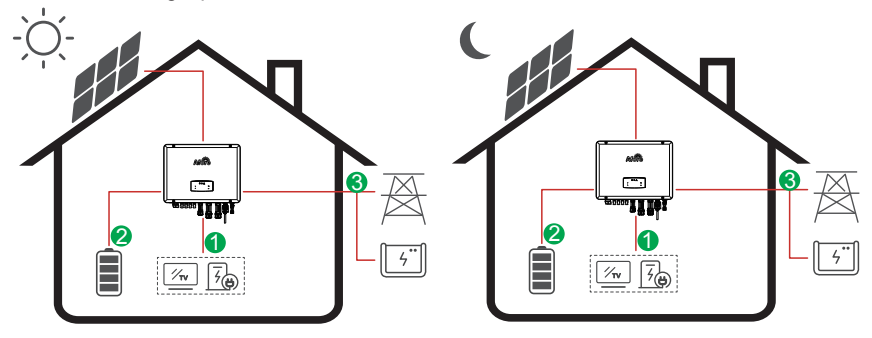

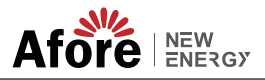

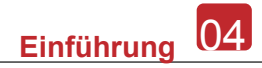

#### Energiefluss:

 $\mathsf{PV} \to \mathsf{Laden} \to \mathsf{Batterie} \to \mathsf{Netz}$ 

Hinweis: Fortgeschrittene Einstellungen

Bei Auswahl von 0 W im Menü P\_Einspeisung speist der Wechselrichter keine Energie ins Netz ein, bei Auswahl von xx W im Menü P\_Einspeisung speist der Wechselrichter die vom Benutzer eingestellte Energie ins Netz ein.

#### 3.2.2 Nutzungszeit

Der Nutzungszeit-Modus ist eine Belohnung für Kunden, die ihren Teil zur Reduzierung der Nachfrage im Stromnetz beitragen, insbesondere während der Spitzenlastzeiten. Durch die Nutzung des größten Teils Ihres PV-Stroms zu Zeiten außerhalb der Spitzenlastzeiten können Sie Ihre monatliche Stromrechnung erheblich senken.

#### A. Ladeeinstellung

#### **PV Lademodus**

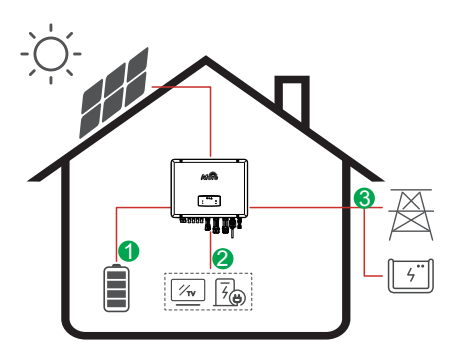

4 Zeiträume zum Aufladen einstellen.

Energiefluss:

 $\mathsf{PV} \to \mathsf{Batterie} \to \mathsf{Laden} \to \mathsf{Netz}$ 

#### AC-Lademodus

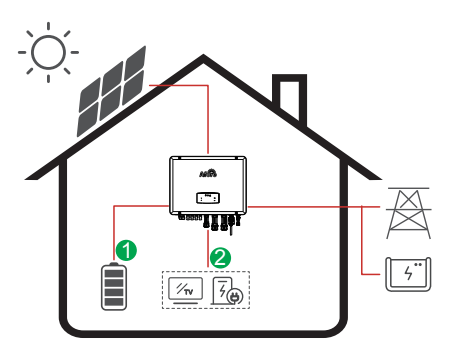

4 Zeiträume zum Aufladen einstellen.

#### Energiefluss:

[-9

 $\mathsf{PV} \text{ und } \mathsf{Netz} \to \mathsf{Batterie} \to \mathsf{Laden}$ 

#### \_ Hinweis:

Nach Auswahl der AC-Ladung lädt die AC die Batterie auch dann, wenn die PV niedrig oder keine PV vorhanden ist.

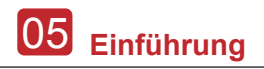

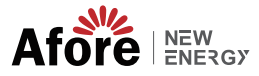

#### B. Erzwungenes Laden

4 Zeiträume für die Entladung einstellen

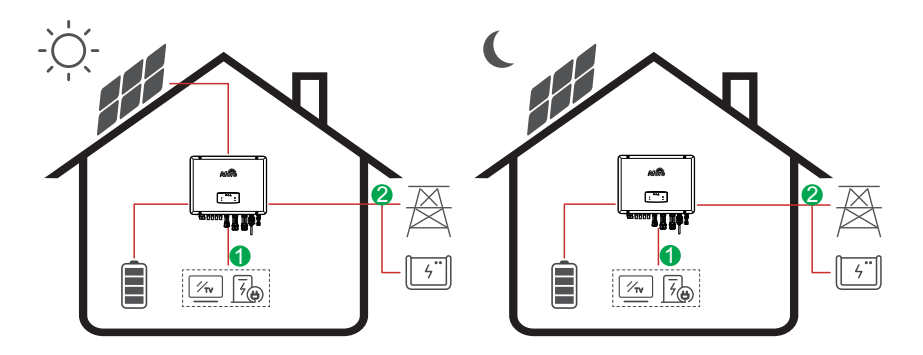

**Energiefluss:** Batterie und PV  $\rightarrow$  Laden  $\rightarrow$  Netz

#### C. Verbotene Entladung

Wenn Sie 4 Entladungsperioden einstellen, wird der Akku zuerst geladen.

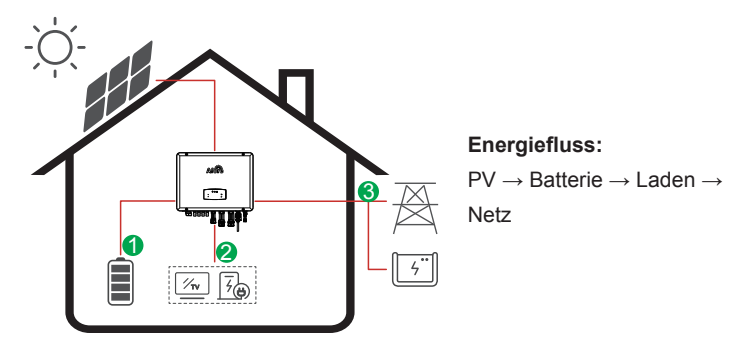

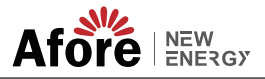

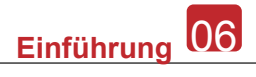

#### 3.2.3 Zuerst verkaufen

Der Modus "Zuerst verkaufen" ist für Regionen mit hohen Einspeisevergütungen geeignet.

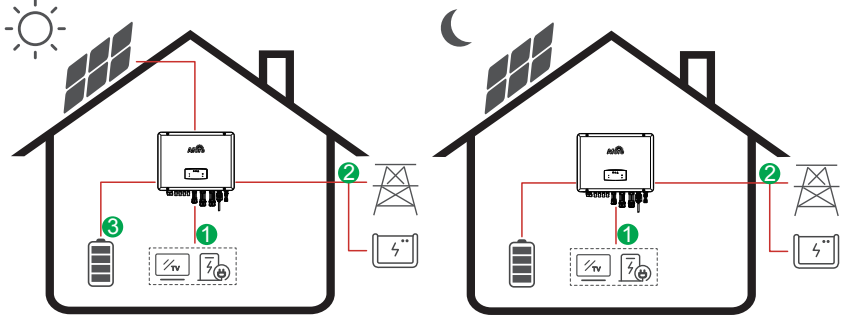

Energiefluss:  $\mathsf{PV} \to \mathsf{Laden} \to \mathsf{Netz} \to \mathsf{Batterie}$ 

## 3.2.4 Back-Up

Bei Netzausfall schaltet das System automatisch in den Backup-Modus. Die Backup-Lasten können sowohl aus PV als auch aus Batterien gespeist werden.

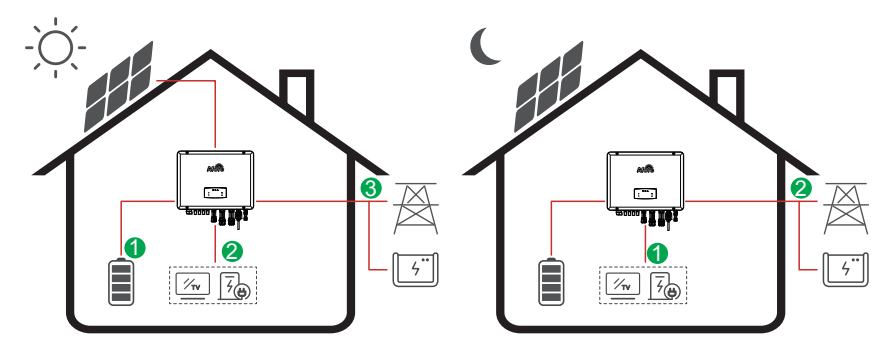

 $\textbf{Energiefluss:} \ \mathsf{PV} \rightarrow \mathsf{Batterie} \rightarrow \mathsf{Laden} \rightarrow \mathsf{Netz}$ 

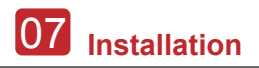

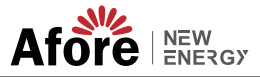

# 4. Installation

# 4.1 Pre-installation

#### 4.1.1 Auspacken & Packliste

#### Auspacken

Beim Empfang des Wechselrichters prüfen Sie bitte, ob Verpackung und Komponenten vollständig und unbeschädigt sind. Bei Schäden oder fehlenden Komponenten wenden Sie sich bitte direkt an Ihren Händler.

#### Packliste

Öffnen Sie das Paket und sehen Sie sich die Packliste unten an.

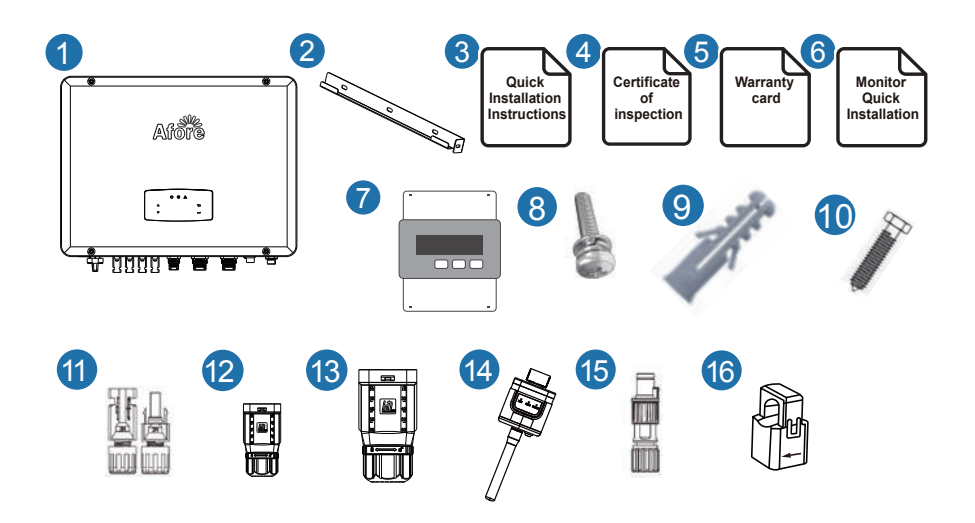

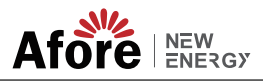

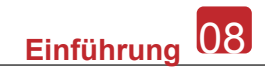

| Nr | Anz | z. Artikel                      |    | Anz. | Artikel                  |
|----|-----|---------------------------------|----|------|--------------------------|
| 1  | 1   | Hybrid Inverter                 | 9  | 1    | Expansion Tube           |
| 2  | 1   | Wall Mounting Bracket           | 10 | 1    | Backet Screw             |
| 3  | 1   | Quick Installation Instructions | 11 | 2    | Battery Terminals        |
| 4  | 1   | Inspection Certificate          | 12 | 8    | PV Terminals             |
| 5  | 1   | Warranty Card                   | 13 | 2    | AC Terminals             |
| 6  | 1   | Monitor Quick Installtion       | 14 | 1    | Monitor Module           |
| 7  | 4   | Smart Meter (Opitional)         | 15 | 2    | Zero-Injection Connector |
| 8  | 1   | Security Screw                  | 16 | 3    | CT (Opitional)           |

# 4.1.2 Produktübersicht

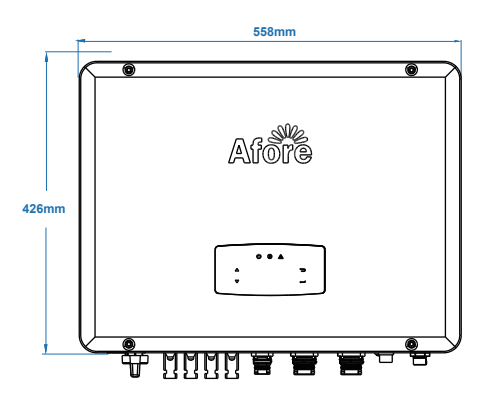

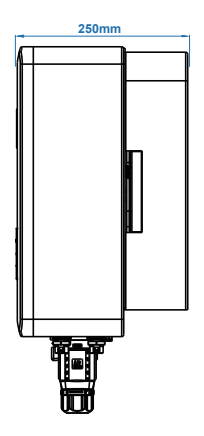

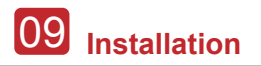

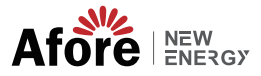

#### Inverter Terminals

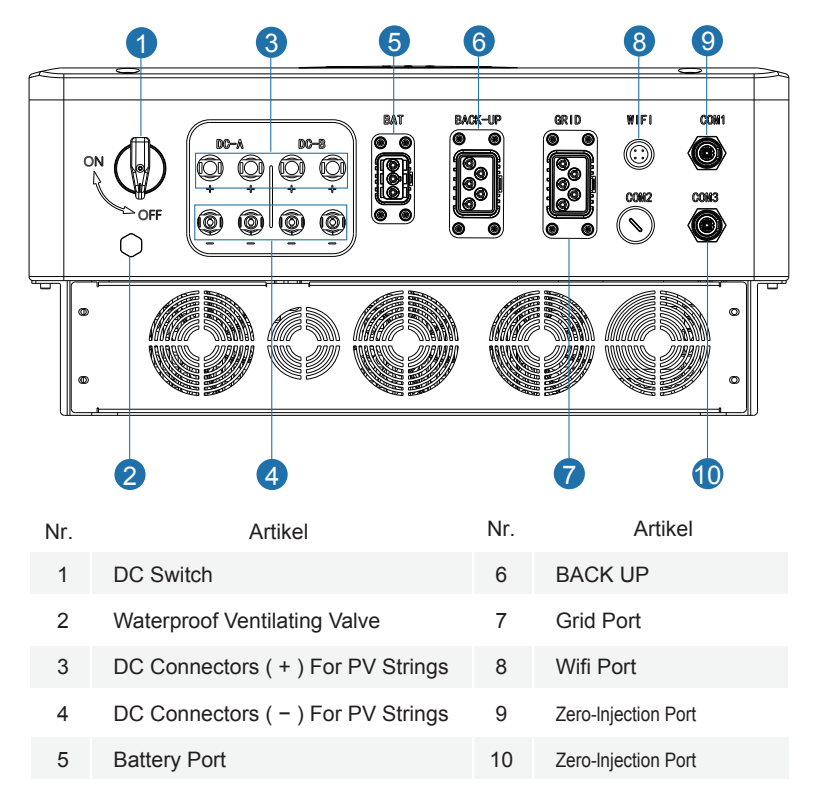

#### 4.1.3 Montageort

Die Wechselrichter sind für die Installation im Innen- und Außenbereich (IP65) konzipiert. Wählen Sie den Montageort sorgfältig aus, um die Sicherheit, Leistung und Lebensdauer des Wechselrichters zu erhöhen:

- Der Wechselrichter muss auf einer festen Unterlage installiert werden. Die Unterlage darf keine brennbaren oder korrosiven Materialien enthalten und muss für das Gewicht und die Abmessungen des Wechselrichters geeignet sein.
- Die Umgebungstemperatur sollte zwischen -25  $^\circ\!\mathbb{C}$  ~ 60  $^\circ\!\mathbb{C}$  (zwischen -13  $^\circ$  F und 140  $^\circ\!F$ ) liegen.
- Der Wechselrichter sollte unter einem Schutzdach installiert werden.
   Den Wechselrichter nicht direkter Sonneneinstrahlung, Wasser, Regen, Schnee, Spritzwasser, Blitzen etc. aussetzen.

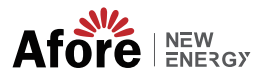

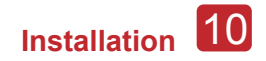

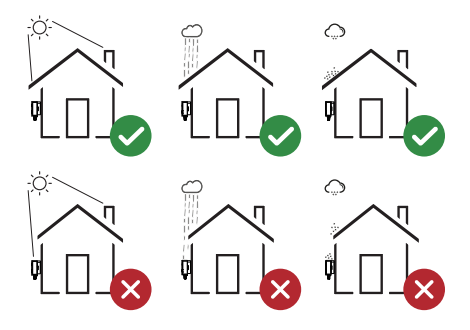

Die Montage des Wechselrichters sollte vertikal an der Wand oder in einer Ebene mit begrenztem Neigungswinkel sein. Siehe Abbildung unten.

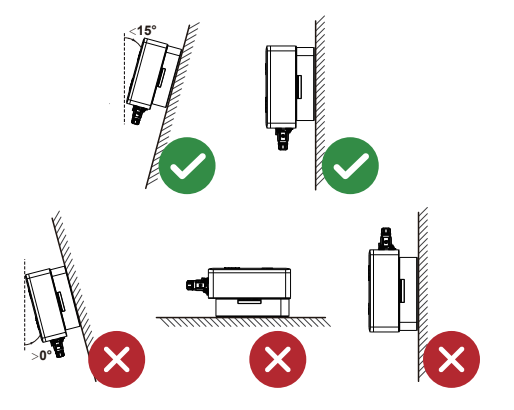

Um den Wechselrichter herum ausreichend Platz lassen, damit Wechselrichter, Anschlussstellen und Wartung leicht zugänglich sind.

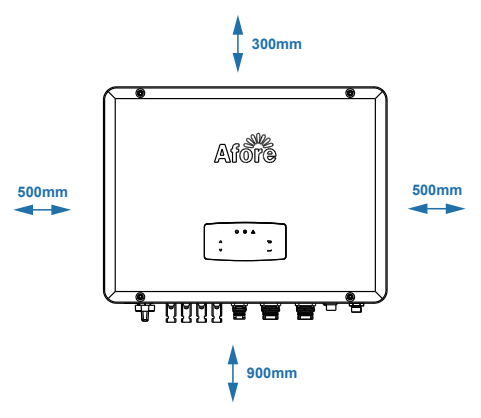

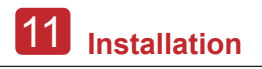

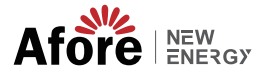

## 4.2 Montage

Step 1

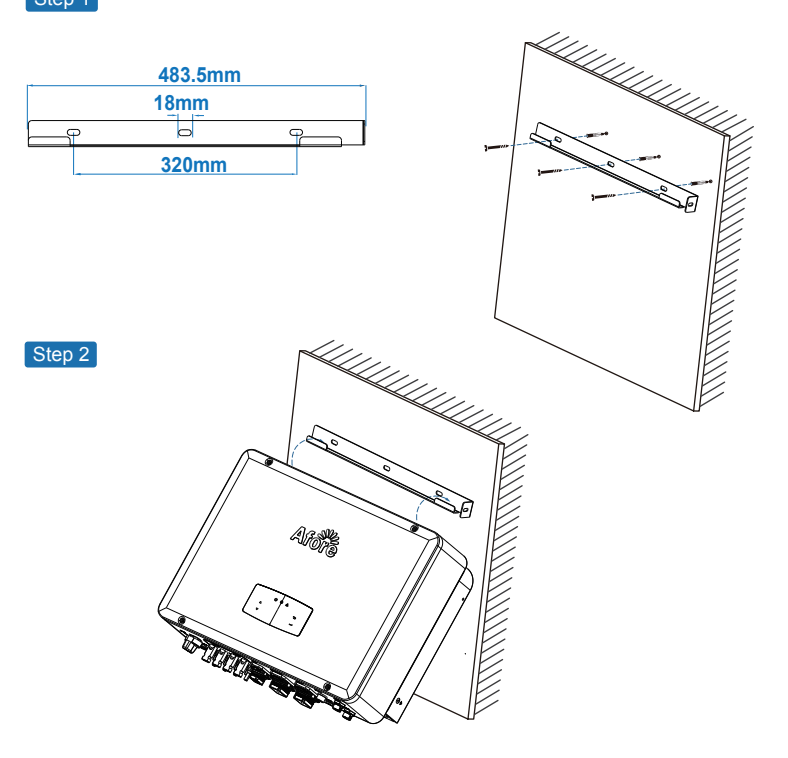

Step 3

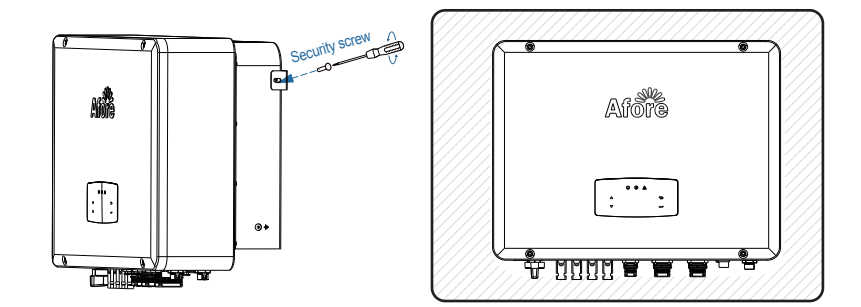

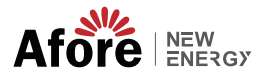

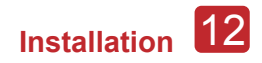

# 4.3 Elektrischer Anschluss

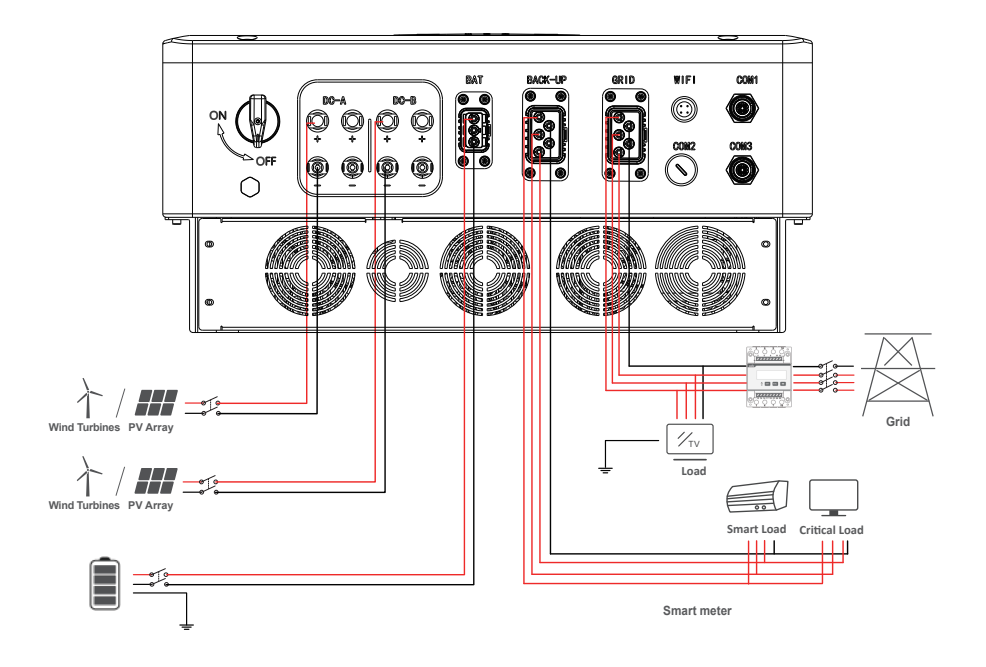

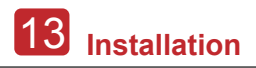

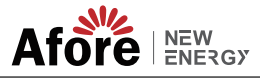

# 4.3.1 PV-Anschluss

Die Hybrid-Wechselrichter der AF-TH-Serie sind mit einem/zwei MPPT-Kanälen ausgestattet. Sie können an ein/zwei PV-Modulstränge angeschlossen werden. Vor dem Anschluss der PV-Module und Strings an den Wechselrichter ist sicherzustellen, dass die folgenden Anforderungen erfüllt sind:

- Die Leerlaufspannung und der Kurzschlussstrom des PV-Strings dürfen den für den Wechselrichter zulässigen Bereich nicht überschreiten.
- Der Isolationswiderstand zwischen dem PV-String und der Erde muss größer als 300 k $\Omega$  sein.
- Die Polarität der PV-Strings ist richtig.
- DC-Steckverbinder aus dem Zubehör verwenden.
- Zwischen dem PV-String und dem Wechselrichter sollte ein Blitzschutz installiert werden.
- Während der Verkabelung alle PV-Trennschalter (DC) ausschalten.

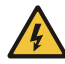

#### Warnung:

Auf der Gleichstromseite kann lebensgefährliche Hochspannung anliegen, beim Anschluss ist auf elektrische Sicherheit zu achten. Achten Sie darauf, dass das Kabel, das an den Wechselrichter angeschlossen wird, mit der richtigen Polarität angeschlossen wird, da sonst der Wechselrichter beschädigt werden kann.

Step 1

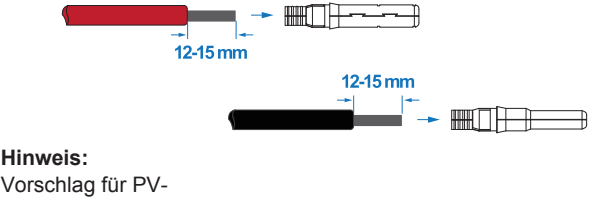

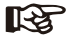

Vorschlag für PV-Kabel Querschnitt 4mm<sup>2</sup>

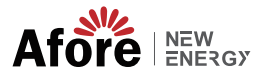

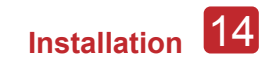

#### Step 2

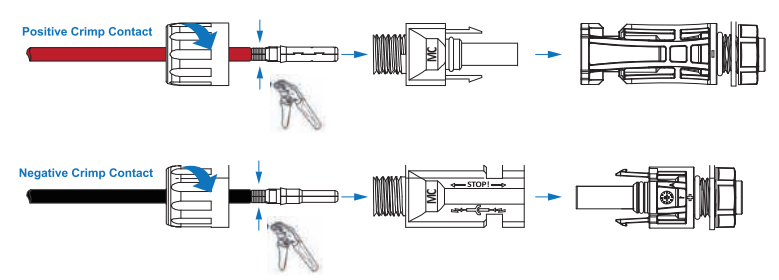

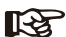

#### > Hinweis

Hinweis

Zum Klemmen der Pfeilspitze bitte eine PV-Anschlussklemme verwenden.

#### R

Bei korrekter Montage des Steckers ist ein Klickgeräusch zu hören.

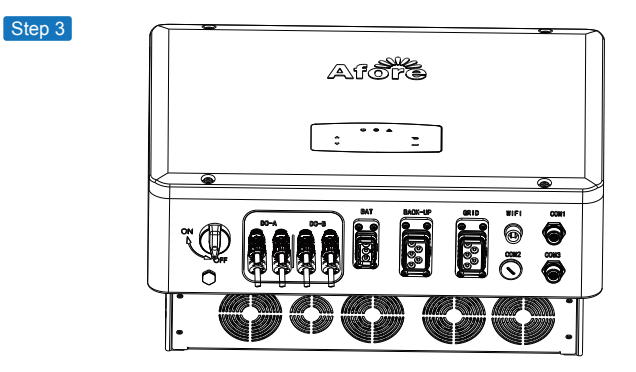

## 4.3.2 Batterieanschluss

Hinweis

Die Hybridwechselrichter der Serie AF-TH sind für den Betrieb mit Lithium-Batterien ausgelegt. Für die Verwendung von Blei-Säure-Batterien oder Batterien anderer Marken wenden Sie sich bitte an Ihren Händler vor Ort oder an Afore, um technische Unterstützung zu erhalten.

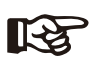

Batterietyp und Hersteller einstellen, siehe Kapitel 5.3 BMS (Batteriemanagementsystem) Kommunikation zwischen Wechselrichter und Batterie wird benötigt.

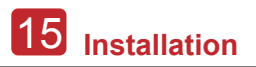

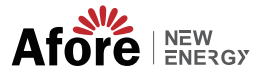

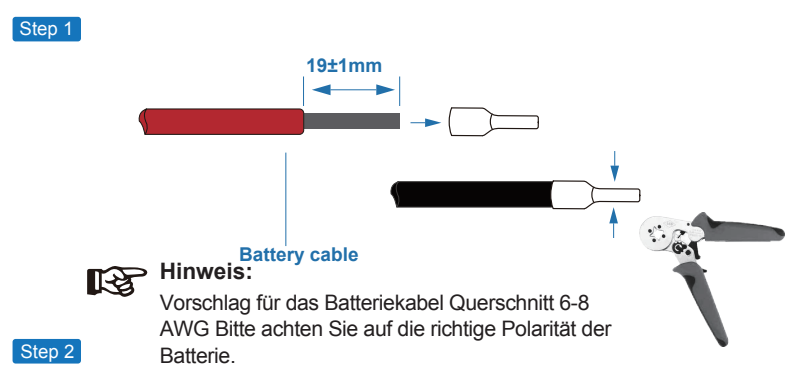

Den gecrimpten Batteriekabelstrang durch den wasserdichten Stecker und den

Deckel führen.

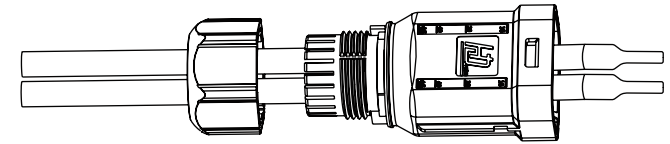

#### Step 3

Den Kabelbaum unter Beachtung der Polarität "+" und "-" in die Klemmen einführen, die isolierten Klemmen parallel zu den Klemmen anordnen. Das Anzugsmoment der Klemmschraube beträgt  $2,0\pm0,1$  Nm.

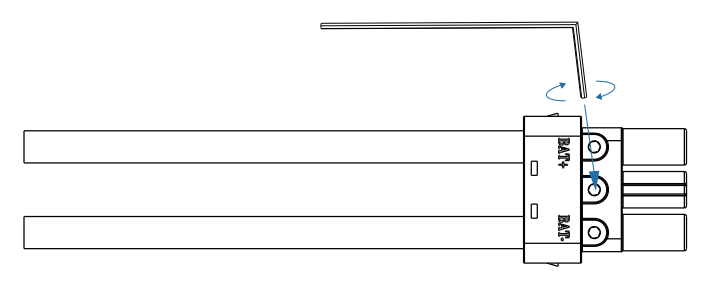

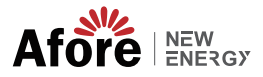

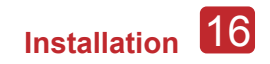

#### Step 4

Wenn der Stecker richtig zusammengesteckt ist, ist ein "Klick"-Geräusch zu hören.

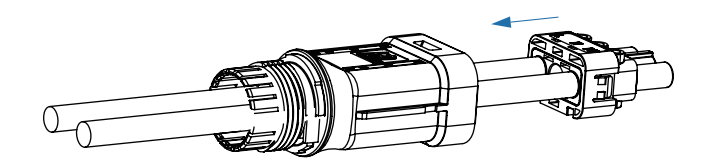

#### Step 5

Den wasserdichten Verschluss mit einem Gabelschlüssel festziehen.

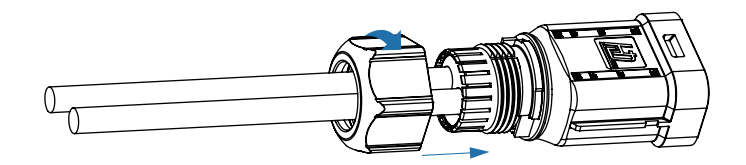

#### Step 6

Der Batteriestecker wird in den Wechselrichter gesteckt. Wenn Sie ein Klicken hören, ist die Batterie angeschlossen.

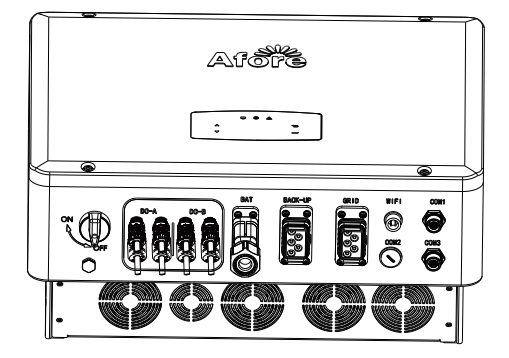

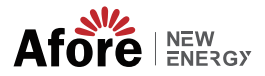

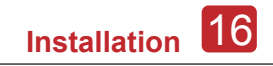

#### 4.3.2.1 BAT-CAN/RS485

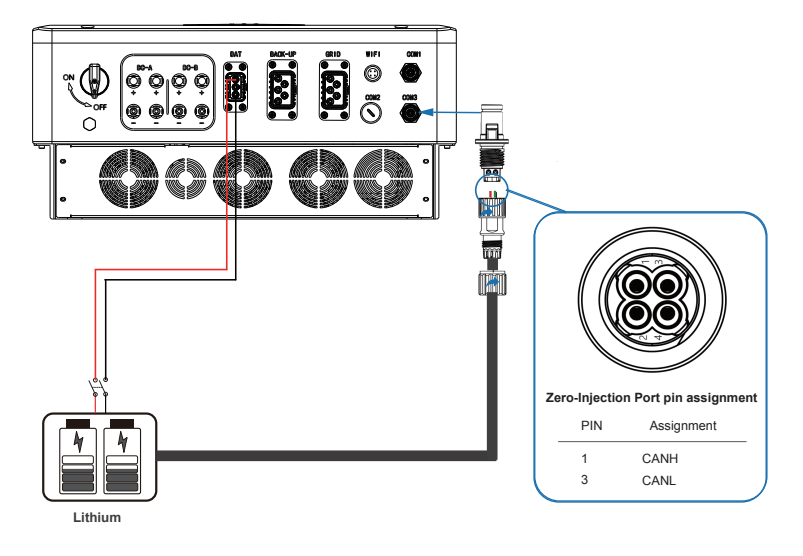

## 4.3.2.2 BAT-NTC

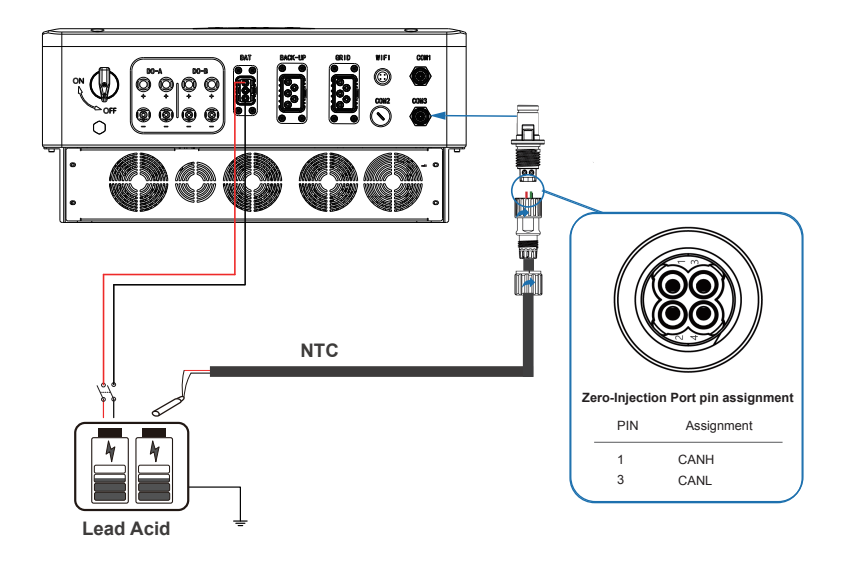

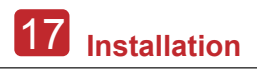

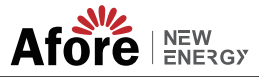

## 4.3.3 AC-Anschluss

Der AC-Anschluss enthält "GRID" und "BACK-UP", GRID für die Last und BACK-UP für die Notlast.

Ein separater AC-Schalter zwischen Wechselrichter und AC-Eingang ist vor dem Anschluss erforderlich. Auf diese Weise wird sichergestellt, dass der Wechselrichter bei Wartungsarbeiten sicher vom Netz getrennt wird und dass er vollständig gegen den vom AC-Eingang kommenden Strom geschützt ist. Für den Netzanschluss ist ein zusätzlicher AC-Trennschalter erforderlich, um im Bedarfsfall eine Trennung vom Netz zu ermöglichen. Im Folgenden sind die Anforderungen an den AC-Leistungsschalter für den On-Grid-Anschluss aufgeführt.

| Wechselrichter Modell | Spezifikation des AC-Breaker |
|-----------------------|------------------------------|
| AF3K~10K-TH           | 64A/230V/400V AC breaker     |
| AF15~20K-TH           | 125A/230V/400V AC breaker    |

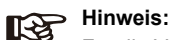

Für die Verkabelung wird ein qualifizierter Elektriker benötigt.

| Modell | Kabelgröße | Kabel $(mm^2)$ | Drehmomentwert |
|--------|------------|----------------|----------------|
| 3-20kW | 6-8        | 6-8            | 1.2N·m         |

#### Bitte folgen Sie den Schritten für den AC-Anschluss

- Vor dem Anschließen des Geräts zuerst den DC-Schutzschalter anschließen.
- Die 10 mm (0,5 Zoll) lange Isolierhülse entfernen, die Schrauben herausdrehen, die AC-Eingangsdrähte entsprechend der auf der Klemmenleiste angegebenen Polarität einführen und die Klemmenschrauben festziehen.

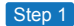

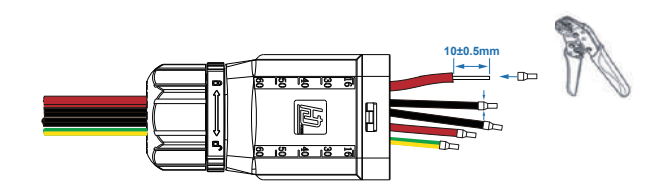

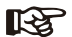

Hinweis:

Vorschlag für das Kabel: Querschnitt 6-8AWG. Erdungskabel PE Vorschlag: Querschnitt (Kupfer) 6-8AWG

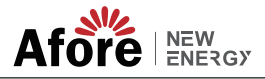

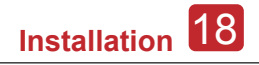

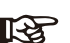

Hinweis:

Die an den EPS-Anschluss angeschlossene maximale Leistung sollte den Bereich der maximalen EPS-Ausgangsleistung des Wechselrichters nicht überschreiten.

Step 2

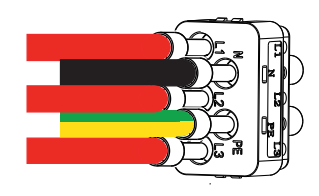

Step 3

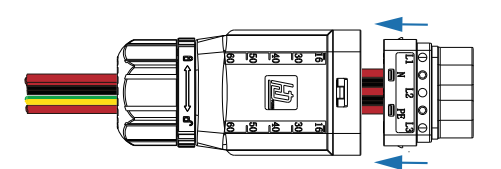

Step 4

Der Stecker wird in den Wechselrichter gesteckt. Die Verbindung ist hergestellt, wenn Sie ein "Klicken" hören.

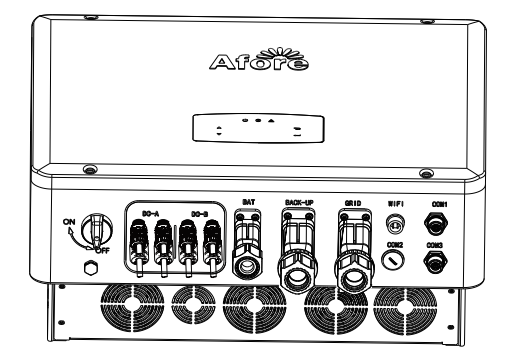

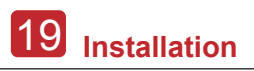

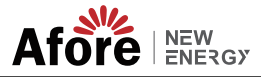

# 4.3.5 Stromwandler- oder Zähleranschluss

Zur Erkennung der Stromrichtung der lokalen Last und des Netzes werden Zähler und ein Stromsensor (im Folgenden CT genannt) verwendet. Auf der Grundlage der erfassten Daten wird die Ausgangssteuerungsfunktion des Wechselrichters aktiviert.

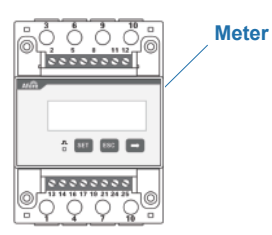

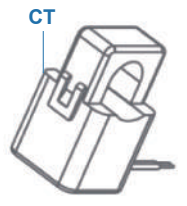

Meter

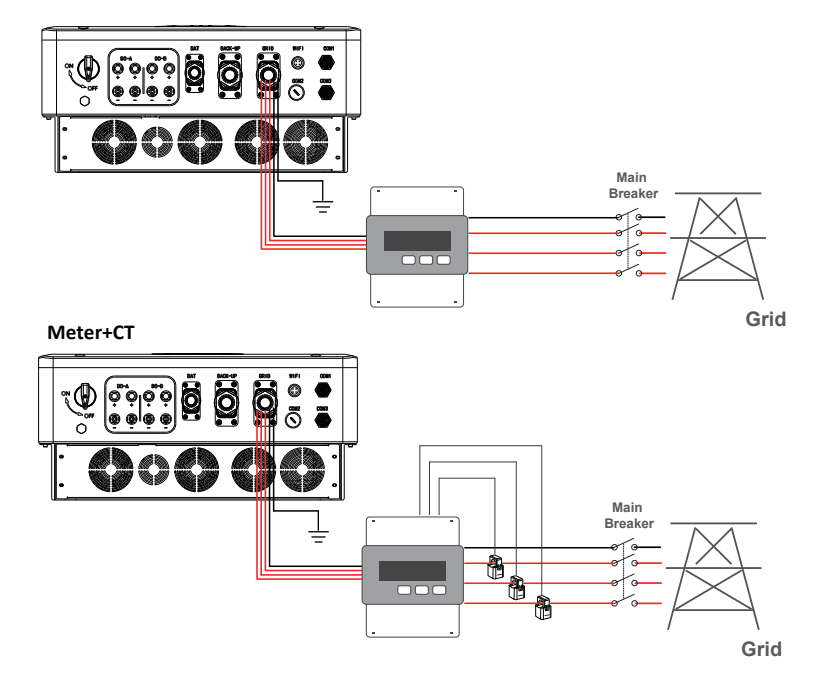

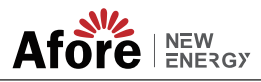

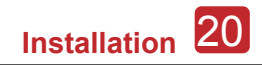

# 4.4 Kommunikationsanbindung

Das Überwachungsmodul ist in der Lage, die Daten an den Cloud-Server zu übertragen und die Daten auf dem PC, dem Tablet-PC und dem Smartphone anzuzeigen.

#### WIFI / Ethernet / GPRS / RS485 Kommunikation installieren

Für den Wechselrichter ist die Kommunikation über WIFI / Ethernet / GPRS / RS485 möglich. Eine detaillierte Anleitung finden Sie unter "Anleitung zur Kommunikationskonfiguration".

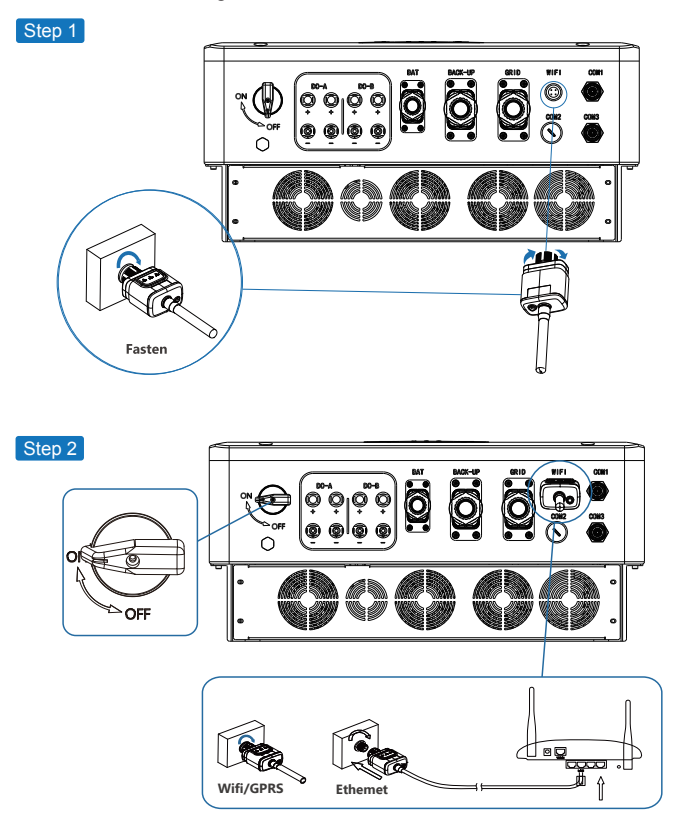

Schalten Sie den DC-Trennschalter und den AC-Trennschalter ein und warten Sie, bis die LED des Überwachungsmoduls blinkt, um anzuzeigen, dass das Überwachungsmodul erfolgreich angeschlossen wurde.

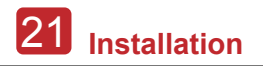

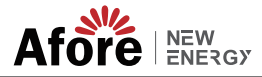

# 4.5 Erdungsanschluss

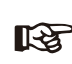

#### Hinweis

An den Wechselrichter sollte eine zweite Schutzerdungsklemme (PE) angeschlossen werden. Wenn der ursprüngliche Schutzleiter ausfällt, wird dadurch ein Stromschlag verhindert.

Step 1

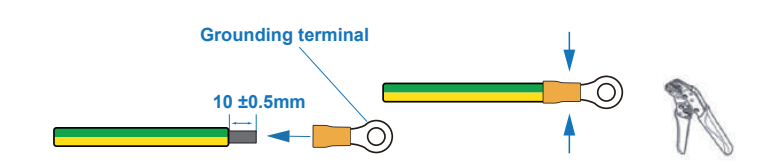

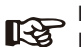

Hinweis: Erdungskabel PE-Vorschlag:

Querschnitt (Kupfer) 6-8mm<sup>2</sup> / 8AWG

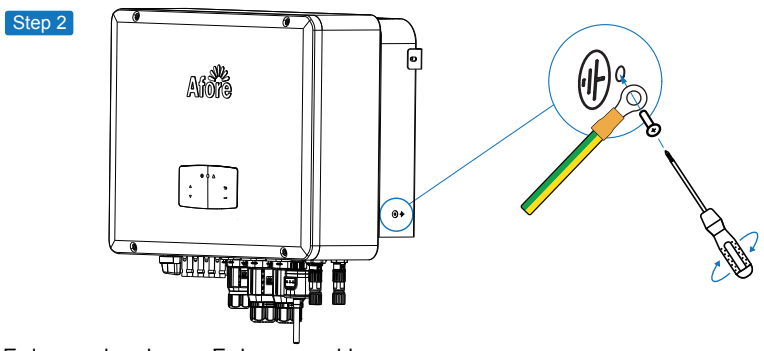

Erdungsschraube am Erdungsanschluss des Maschinengehäuses befestigen.

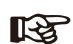

#### - Hinweis

Sicherstellen, dass die Erdungsleitungen von Wechselrichter und Solarmodulrahmen getrennt sind.

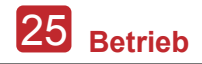

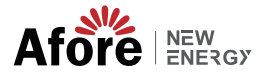

# 5. Betrieb 5.1 Bedienfeld

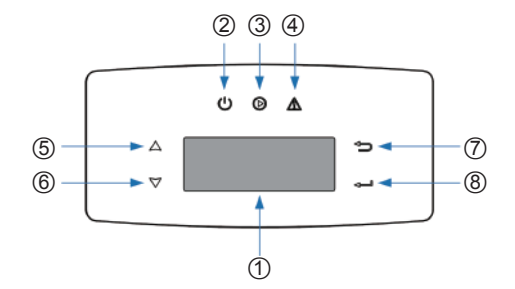

| Nr. | Artikel             | Nr. | Artikel            |
|-----|---------------------|-----|--------------------|
| 1   | LCD Display         | 5   | UP Touch Button    |
| 2   | POWER LED Indicator | 6   | DOWN Touch Button  |
| 3   | GRID LED Indicator  | 7   | BACK Touch Button  |
| 4   | FAULT LED Indicator | 8   | ENTER Touch Button |

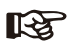

#### Hinweis:

Halten Sie die UP/DOWN-Taste gedrückt, um schnell zu drehen.

| Symbol | Strom | Farbe | Erklärung                               |
|--------|-------|-------|-----------------------------------------|
| STROM  | ON    | Grün  | Der Wechselrichter ist auf Standby      |
| STROW  | OFF   |       | Der Wechselrichter ist ausgeschaltet    |
| NETZ   | ON    | Grün  | Der Wechselrichter liefert Strom        |
| NEIZ   | OFF   |       | Der Wechselrichter liefert keinen Strom |
| FEHLER | ON    | Rot   | Fehler ist aufgetreten                  |
|        | OFF   |       | Kein Fehler                             |

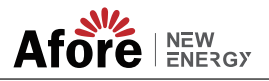

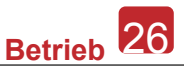

# 5.2 Menü-Übersicht

Zur übersichtlichen Bedienung ist der Hybrid-Wechselrichter AF-TH mit einem LCD-Display ausgestattet. Das LCD-Menü kann wie folgt dargestellt werden PV Info

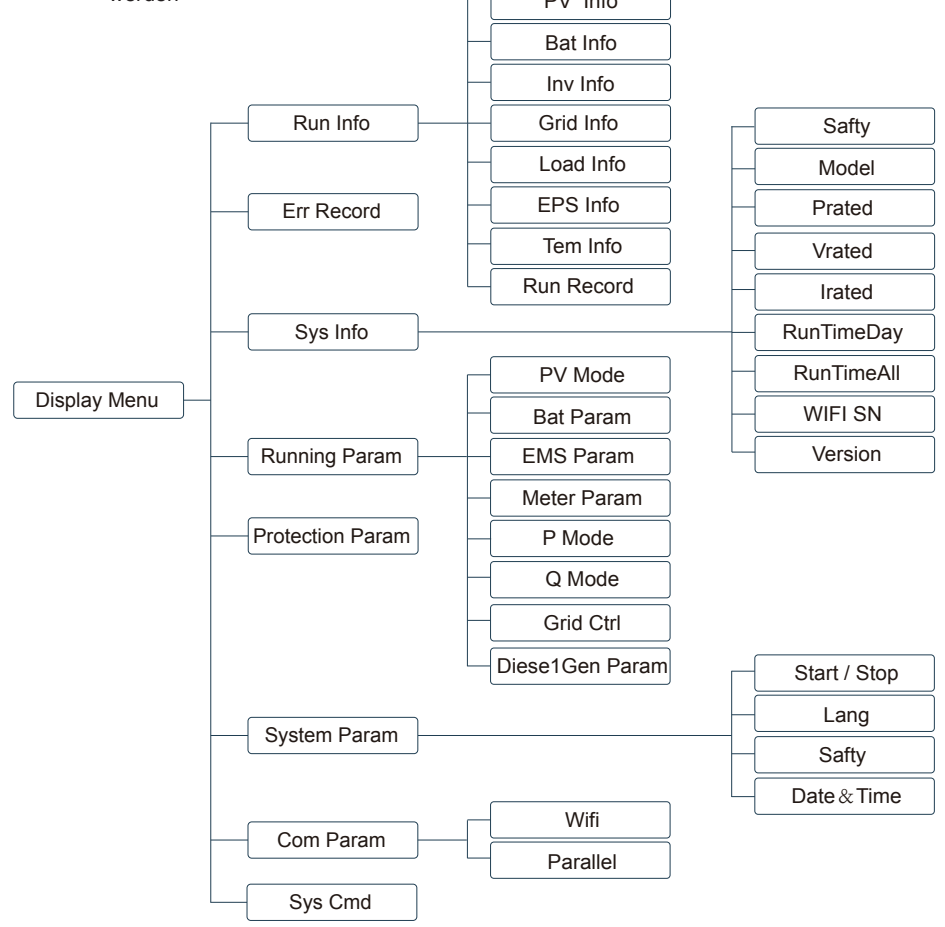

# 5.3 Wechselrichter Einstellung

Die Einstellung ist für AF-TH Hybrid Wechselrichter. Im Zweifelsfall wenden Sie sich bitte an Ihren Händler.

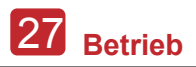

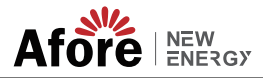

## 5.3.1 Uhrzeit & Datum

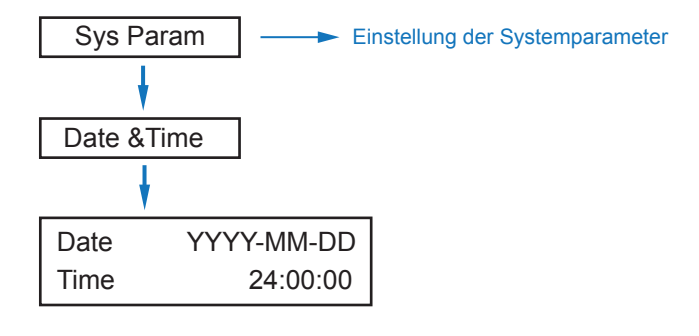

#### 5.3.2 Safety

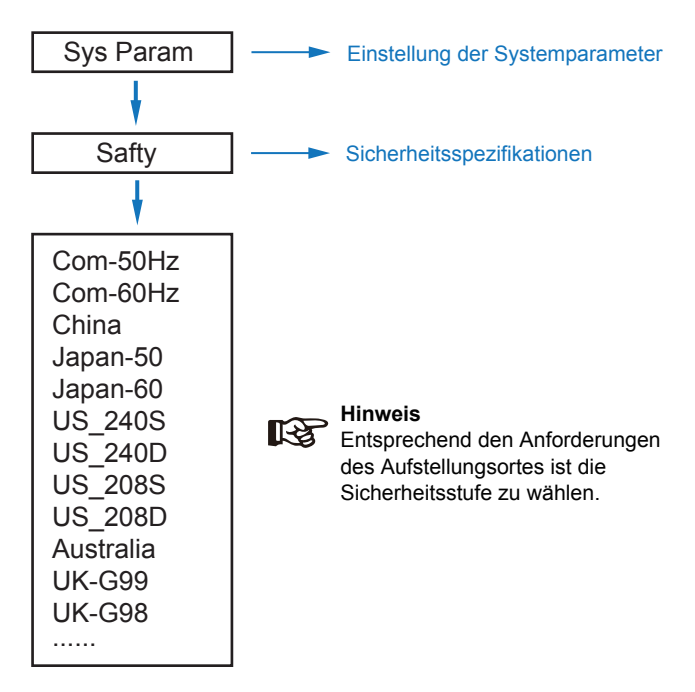

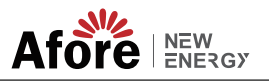

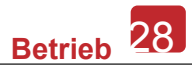

## 5.3.3 Lithium-Batterie

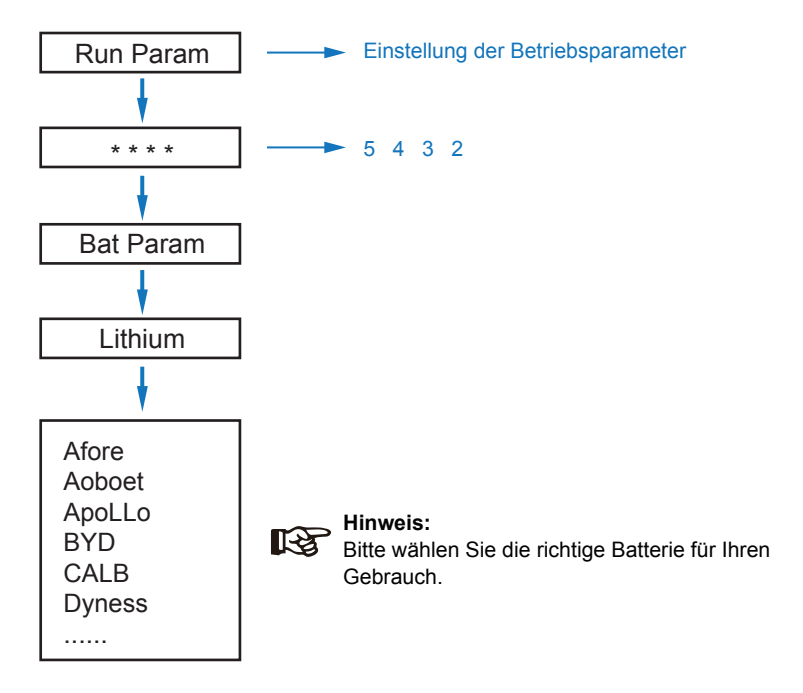

## 5.3.4 PV Mode

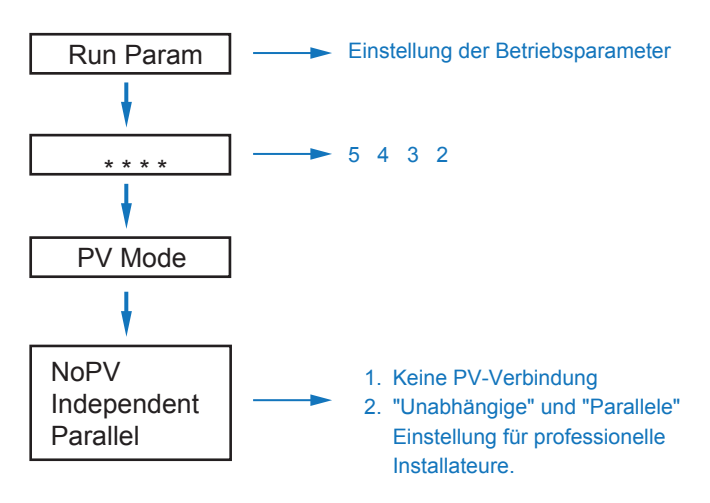

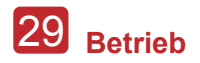

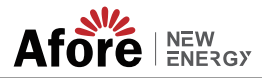

5.3.5 Bleisäure

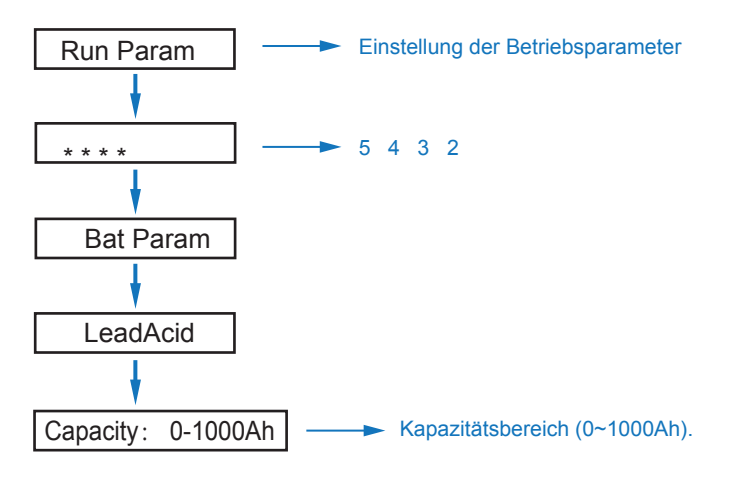

# 5.3.6 Energie-Management-System (EMS Param)

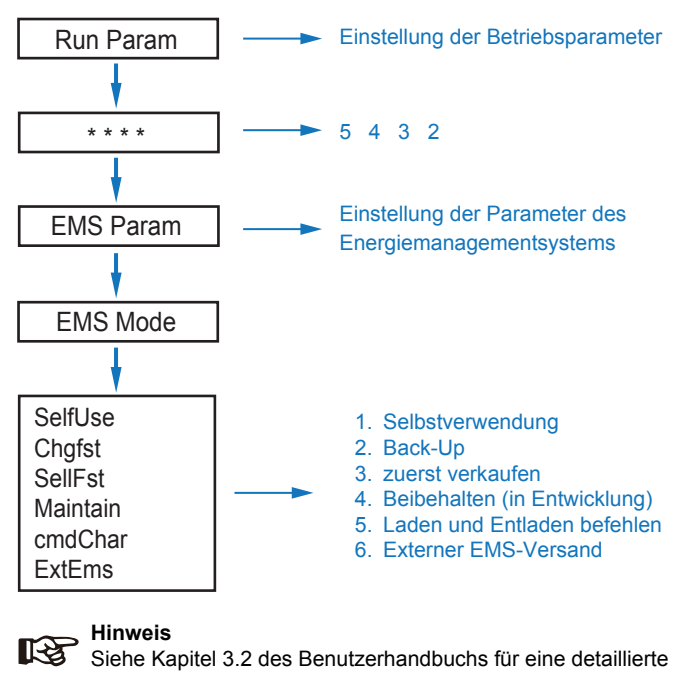

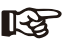

Siehe Kapitel 3.2 des Benutzerhandbuchs für eine detaillierte Einführung in die einzelnen Modi.

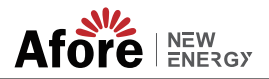

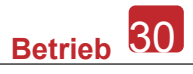

#### 5.3.7 Nutzungszeit

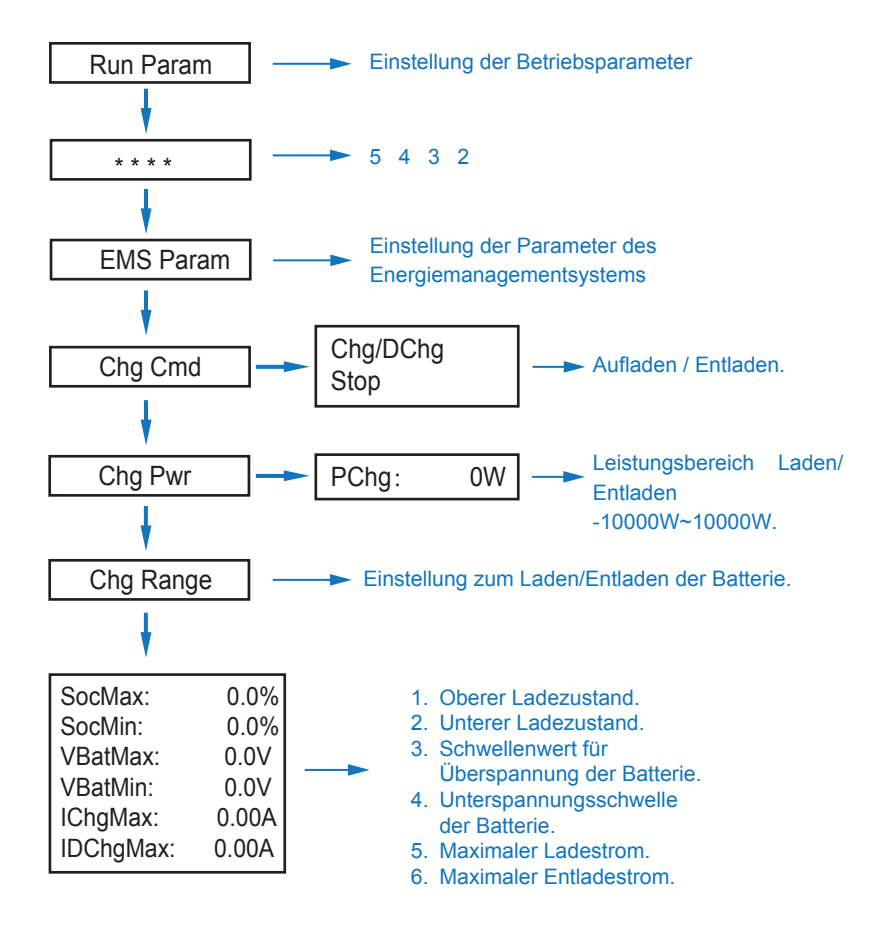

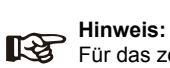

Für das zeitgesteuerte Laden und Entladen müssen die drei Einstellungen "Chg Cmd", "Chg Pwr" und "Chg Range" abgeschlossen sein, sonst funktioniert es nicht richtig.

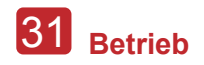

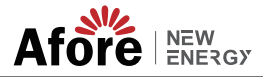

#### 5.3.8 AC-Laden

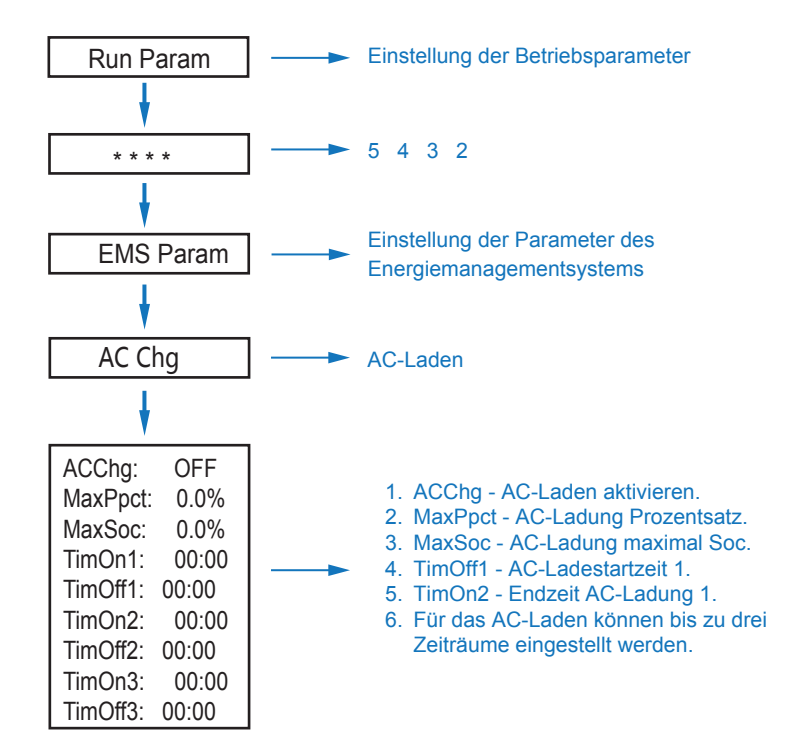

#### 5.3.9 Erzwungene Aufladung

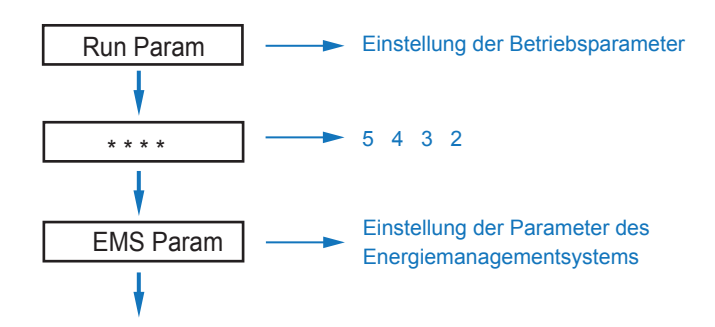

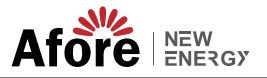

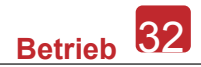

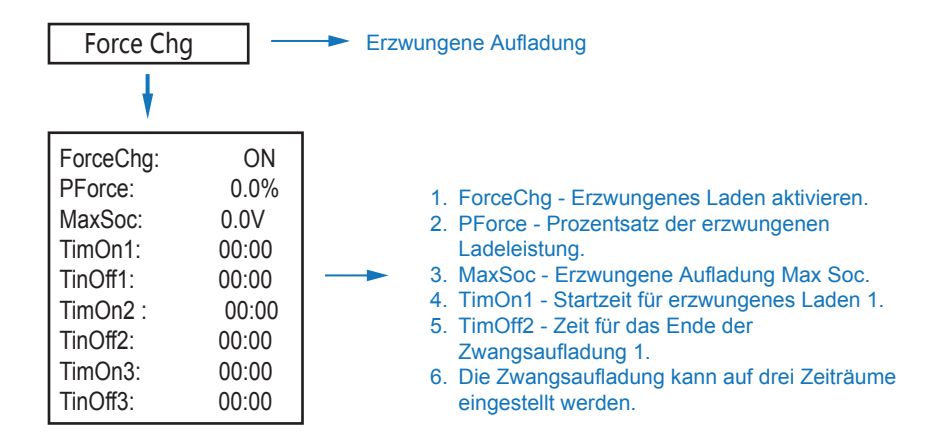

## 5.3.10 Erzwungene Entladung

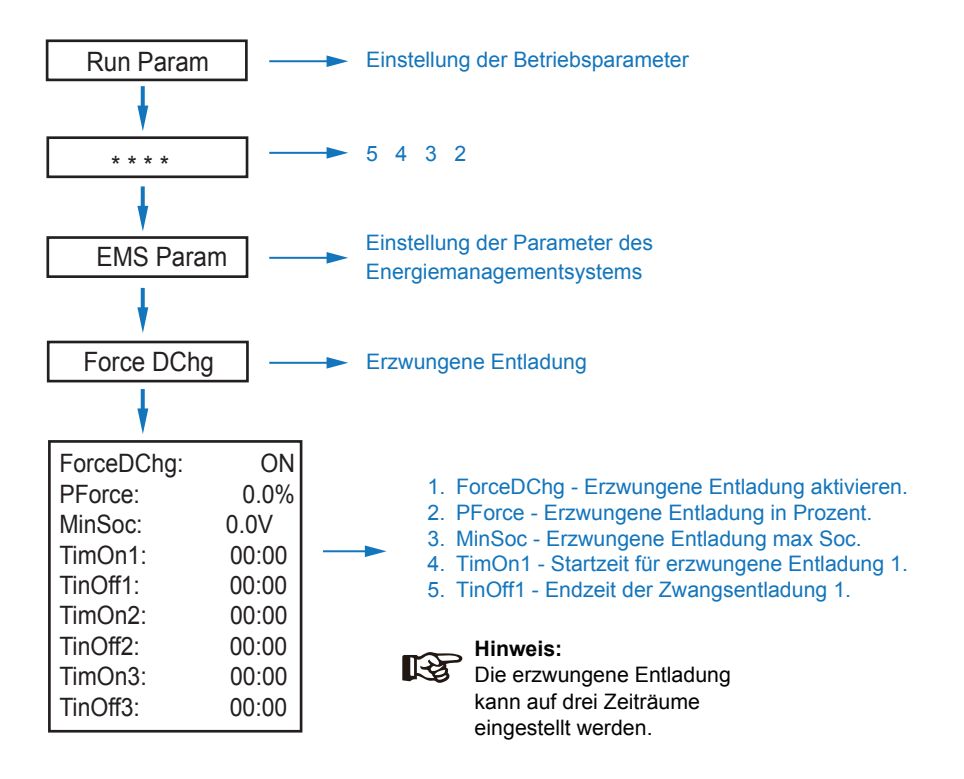

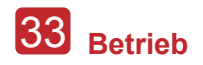

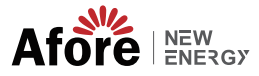

#### 5.3.11 Schutzparameter

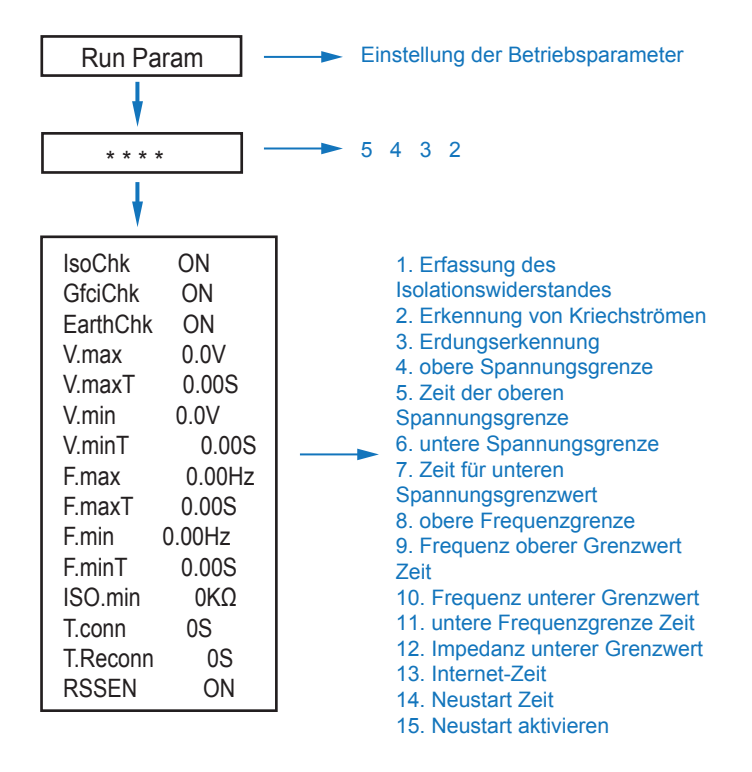

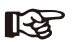

, Hinweis

Achten Sie auf das Gerät, wenn Sie Parameter ändern.

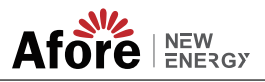

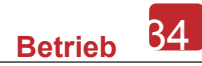

## 5.3.12 Multimaschine im Parallelbetrieb

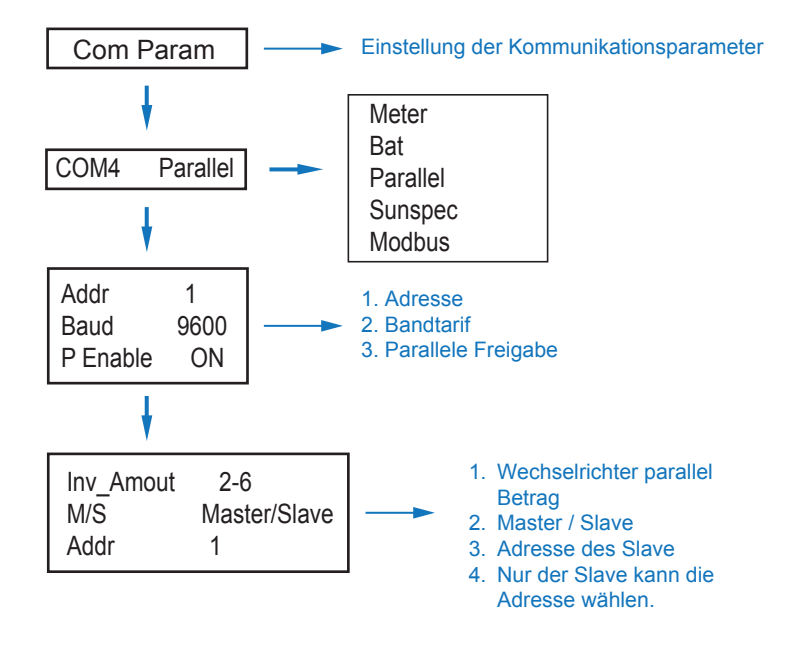

#### 5.3.14 Diesel Generator Setting (Diese1 Gen Param)

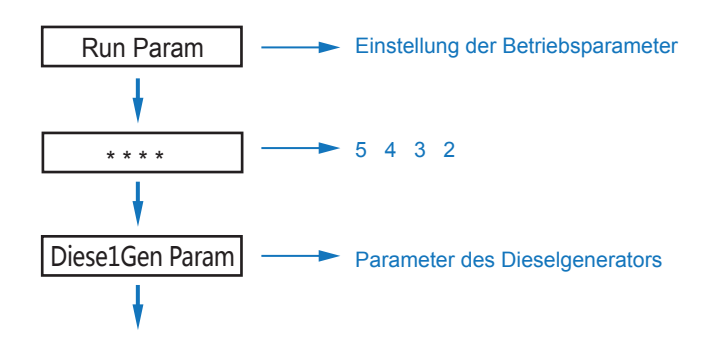

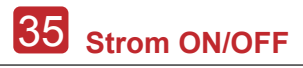

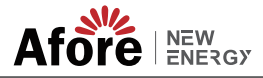

| Diese1Gen Ger | NEN ON | 1.Diese1Gen GenEn - Dieselgenerator aktivieren.                                         |
|---------------|--------|-----------------------------------------------------------------------------------------|
| TimeDelay     | 0S     | <ol> <li>TimeOrlay - Verzögerungszeit für den Start<br/>des Dieselgenerators</li> </ol> |
| StarSoc       | 20.0%  | 4. StarSoc - Prozentsatz der Batterieleistung.                                          |
| EndSoc        | 80.0%  | wenn der Dieselgenerator beginnt, die Batterie                                          |
| TimOn1        | 00:00  | zu laden.                                                                               |
| TimOff1       | 00:00  | 5. EndSoc - Prozentsatz der Batterieleistung,                                           |
| TimOn2        | 00:00  | laden.                                                                                  |
| TimOff2       | 00:00  | 6. TimOn1 - Startzeit des Dieselgenerators 1.                                           |
| TimOn3        | 00:00  | 7. TimOff1 - Ausschaltzeit des Dieselgenerators                                         |
| TimOff3       | 00:00  | 2.                                                                                      |

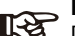

#### Hinweis

Damit der Dieselgenerator gestartet werden kann, müssen die Dieselgeneratorfreigabe und die Zeitsteuerung aktiviert sein.

# 6. Strom ON/OFF

Bitte prüfen Sie vor dem Test die folgenden Anforderungen:

- Der Installationsort ist gemäß Kapitel 4.1.3 geeignet.
- Alle elektrischen Leitungen sind fest angeschlossen, einschließlich der PV-Module, der Batterie und der AC-Seite (z. B. netzgekoppelt, EPSgekoppelt, generatorgekoppelt).
- Das Erdungskabel und das Kabel f
  ür den Smart Meter/CT sind angeschlossen.
- AF-TH Hybrid-Wechselrichter sollten entsprechend der örtlichen Netznorm eingestellt werden.
- Für weitere Informationen wenden Sie sich bitte an Afore oder Ihren Händler.

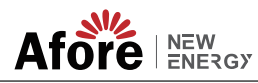

# 6.1 Strom ON

- Den DC-Schalter einschalten.
- Nach dem Aufleuchten der LCD-Anzeige den Hybridwechselrichter gemäß Kapitel 5.3 erstmalig einstellen.
- Die Betriebsanzeige (siehe Kapitel 5.1) leuchtet, wenn der Wechselrichter im Normalbetrieb läuft.

# 6.2 Strom OFF

• DC-Lasttrennschalter (im Hybridwechselrichter) und alle zusätzlichen Lasttrennschalter ausschalten.

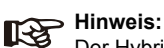

Der Hybrid-Wechselrichter sollte nach 5 Minuten neu gestartet werden.

# 6.3 Neustart

Hybridwechselrichter neu starten. Dabei wie folgt vorgehen:

- Schalten Sie den Wechselrichter ab, siehe Kapitel 6.2.
- Starten Sie den Wechselrichter, siehe Kapitel 6.1.

# 7. Wartung & Fehlerbehebung

# 7.1 Wartung

Regelmäßige Wartungsarbeiten sind erforderlich; Befolgen Sie dazu die nachstehenden Schritte.

- PV-Anschluss: zweimal jährlich
- AC-Anschluss (Netz und EPS): zweimal jährlich
- Batterieanschluss: zweimal jährlich
- Erdungsanschluss: zweimal jährlich
- Kühlkörper: einmal jährlich mit trockenem Tuch reinigen

# 7.2 Fehlerbehebung

Beim Auftreten eines Fehlers werden die Fehlermeldungen angezeigt. In der Fehlerbehebungstabelle finden Sie die entsprechenden Lösungen.

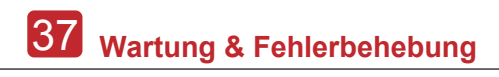

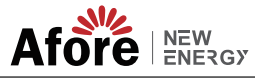

#### Fehlercode und Fehlersuche

| Art d. Fehlers | Code | Name              | Beschreibung                                                            | Empfohlene Lösung                                                                                                    |
|----------------|------|-------------------|-------------------------------------------------------------------------|----------------------------------------------------------------------------------------------------|
|                | A01  | PvConnectFault    | PV-Verbindungstyp<br>unterscheidet sich von<br>der Einrichtung          | <ul> <li>Anschluss der PV-Module überprüfen.</li> <li>Einstellung des PV-Modus überprüfen siehe Kapitel 5.3.</li> </ul>                                                                                                    |
|                | A02  | IsoFault          | Die ISO-Prüfung der PV-<br>Paneele/Drähte und der<br>Erde ist abnormal. | <ul> <li>Wenn die Drähte der PV-Module<br/>nass oder beschädigt sind,<br/>überprüfen und korrigieren.</li> <li>Wenn der Fehler dauerhaft und<br/>häufig auftritt, wenden Sie sich an<br/>Ihren örtlichen Händler.</li> </ul>                                   |
|                | A03  | PvAfciFault       | PV-Strom<br>Lichtbogenbildung                                           | <ul> <li>Prüfen, ob Leitungen und<br/>Anschlüsse der PV-Module<br/>unterbrochen oder lose sind, und<br/>dann Abhilfe schaffen.</li> <li>Tritt der Fehler dauerhaft und häufig<br/>auf, setzen Sie sich mit Ihrem<br/>Händler vor Ort in Verbindung.</li> </ul> |
|                | A04  | Pv1OverVoltFault  |                                                                         |                                                                                                    |
|                | A05  | Pv2OverVoltFault  |                                                                         |                                                                                                    |
|                | A06  | Pv3OverVoltFault  | PV Überspannung                                                         |                                                                                                    |
|                | A07  | Pv4OverVoltFault  |                                                                         |                                                                                                    |
| PV Fehler      | A08  | Pv5OverVoltFault  |                                                                         |                                                                                                    |
|                | A09  | Pv6OverVoltFault  |                                                                         | Neukonfiguration der PV-Strings,<br>Reduzierung der Anzahl der PV                                                                                                    |
|                | A10  | Pv7OverVoltFault  |                                                                         | eines PV-Strings zur Reduzierung<br>der PV-Eingangsspannung des                                                                                                    |
|                | A11  | Pv8OverVoltFault  |                                                                         | Es wird empfohlen, sich mit dem                                                                                                    |
|                | A12  | Pv9OverVoltFault  |                                                                         | zu setzen.                                                                                                    |
|                | A13  | Pv10OverVoltFault |                                                                         |                                                                                                    |
|                | A14  | Pv11OverVoltFault |                                                                         |                                                                                                    |
|                | A15  | Pv12OverVoltFault |                                                                         |                                                                                                    |
|                | A16  | PV1ReverseFault   |                                                                         |                                                                                                    |
|                | A17  | PV2ReverseFault   |                                                                         | <ul> <li>Prüfen Sie PV(+) und PV(-)</li> </ul>                                                                                                    |
|                | A18  | PV3ReverseFault   | PV(+) und PV(-) invertiert                                              | Connect, ob sie vertauscht sind<br>oder nicht.                                                                                                    |
|                | A19  | PV4ReverseFault   | Anschluss                                                               | <ul> <li>Falls vertauscht, nehmen Sie eine<br/>Korrektur vor.</li> </ul>                                                                                                    |
|                | A20  | PV5ReverseFault   |                                                                         |                                                                                                    |
|                | A21  | PV6ReverseFault   |                                                                         |                                                                                                    |

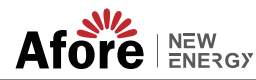

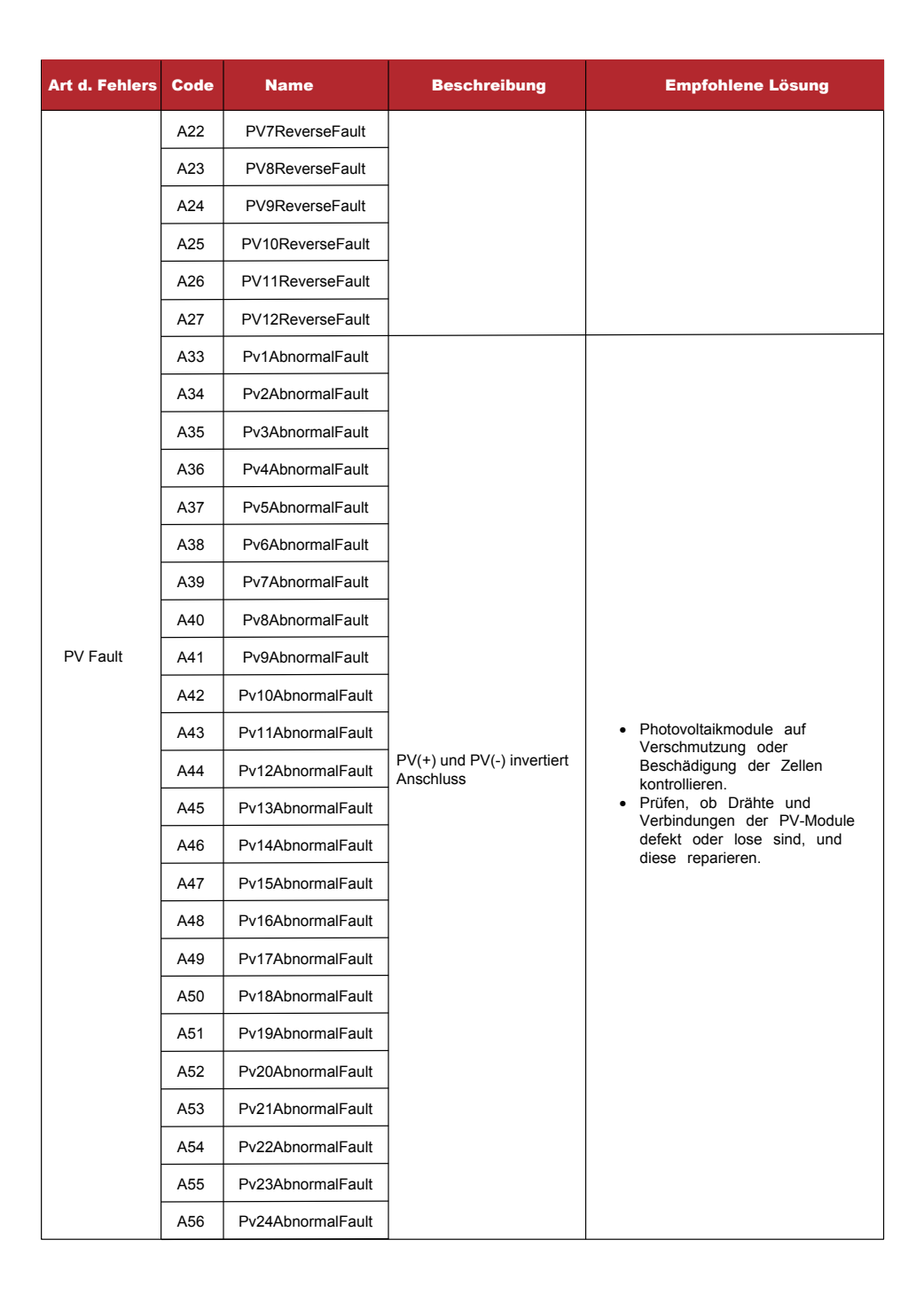

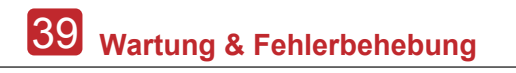

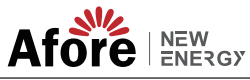

| Art d. Fehlers | Code | Name                  | Beschreibung                                       | Empfohlene Lösung                                                                                                    |
|----------------|------|-----------------------|----------------------------------------------------|----------------------------------------------------------------------------------------------------|
|                | B01  | PcsBatOverVoltFault   | Batteriespannung zu<br>niedrig oder hoch           | Kontrollieren Sie die am<br>Wechselrichter angeschlossenen<br>Batteriekabel und -stecker auf                                                                                                    |
|                | B02  | PcsBatUnderVoltFault  |                                                    | <ul> <li>beschädigte oder lose Anschlüsse.</li> <li>Wenn sie defekt oder lose sind,<br/>reparieren Sie sie.</li> </ul>                                                                                                    |
|                | B03  | PcsBatInsOverVoltFaul |                                                    | Batteriespannung auf Anomalien<br>prüfen, Batterie warten oder<br>austauschen.                                                                                                    |
|                | B04  | PcsBatReversedFault   | Bat. (+) und Bat. (-) sind vertauscht.             | <ul> <li>Prüfen, ob Bat.(+) und Bat.(-)<br/>vertauscht sind.</li> <li>Wenn sie vertauscht sind, korrigieren.</li> </ul>                                                                                                    |
|                | B05  | PcsBatConnectFault    | Batteriekabel lose                                 | <ul> <li>Kontrollieren Sie, ob die Batteriekabel und -<br/>stecker in Ordnung und frei von<br/>Beschädigungen sind.</li> <li>Sind sie defekt, müssen sie repariert werden.</li> </ul>                                                                             |
|                | B06  | PcsBatComFault        | Batteriekommunikation<br>abnormal                  | <ul> <li>Überprüfen Sie, ob die<br/>Kommunikationskabel auf der<br/>Batterieseite beschädigt oder lose<br/>sind und korrigieren Sie diese.</li> <li>Batterie auf Unterbrechung oder<br/>andere Anomalien prüfen, Batterie<br/>warten oder austauschen.</li> </ul> |
|                | B07  | PcsBatTempSensorOpen  | BatterTemperatursensor                             | Batterietemperatursensor und     angeschlossene Kabel auf Beschädigungen                                                                                                    |
|                | B08  | PcsBatTempSensorShort | temperature                                        | prüfen, reparieren oder austauschen.                                                                                                    |
| Battery Fault  | B09  | BmsBatSystemFault     |                                                    |                                                                                                    |
|                | B10  | BmsBatVolOverFault    |                                                    |                                                                                                    |
|                | B11  | BmsBatVolUnderFault   |                                                    |                                                                                                    |
|                | B12  | BmsCellVolOverFault   |                                                    |                                                                                                    |
|                | B13  | BmsCellVolUnderFault  |                                                    |                                                                                                    |
|                | B14  | BmsCellVolUnbanceFau  |                                                    |                                                                                                    |
|                | B15  | BatChgCurOverFault    |                                                    | Ändern Sie die                                                                                                    |
|                | B16  | BatDChgCurOverFault   | Alle diese Fehler werden                           | installierten Batterie, wenn ein<br>bestimmter Fehler bei hohen                                                                                                    |
|                | B17  | BatTemperatureOverFa  | vom Batterie-BMS<br>erkannt oder gemeldet.         | oder niedrigen Temperaturen<br>auftritt                                                                                                    |
|                | B18  | BatTemperatureUnderF  |                                                    | Stellen Sie die Batterie wieder in<br>Betrieb, vielleicht funktioniert sie                                                                                                    |
|                | B19  | CelTemperatureOverFa  | Fa dann wieder normal.<br>• Tritt der Fehler dauer | <ul> <li>dann wieder normal.</li> <li>Tritt der Fehler dauerhaft und</li> </ul>                                                                                                    |
|                | B20  | CelTemperatureUnderF  |                                                    | häufig auf, wenden Sie sich bitte<br>an Ihren Fachhändler.                                                                                                    |
|                | B21  | BatIsoFault           |                                                    |                                                                                                    |
|                | B22  | BatSocLowFault        |                                                    |                                                                                                    |
|                | B23  | BmsInterComFault      |                                                    |                                                                                                    |
|                | B24  | BatRelayFault         |                                                    |                                                                                                    |

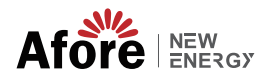

| Art d. Fehlers | Code | Name                   | Beschreibung                                | Empfohlene Lösung                                                                                                    |
|----------------|------|------------------------|---------------------------------------------|----------------------------------------------------------------------------------------------------|
|                | B25  | BatPreChaFault         |                                             |                                                                                                    |
|                | B26  | BmsBatChgMosFault      |                                             |                                                                                                    |
|                | B27  | BmsBatDChgMosFault     |                                             |                                                                                                    |
|                | B28  | BMSVolOVFault          |                                             |                                                                                                    |
|                | B29  | BMSVolLFault           |                                             |                                                                                                    |
|                | B30  | VolLockOpenFault       |                                             |                                                                                                    |
|                | B31  | VolLockShortFault      |                                             |                                                                                                    |
|                | B32  | ChgRefOVFault          |                                             |                                                                                                    |
|                | C01  | GridLossFault          | Netzausfall (Islanding)                     | <ul> <li>Wenn das Netz wieder normal ist, startet der<br/>Wechselrichter automatisch neu.</li> <li>Überprüfen Sie, ob der Wechselrichter<br/>ordnungsgemäß an die Netzklemmen und<br/>das Kabel angeschlossen ist.</li> </ul>                                                     |
| Batteriefehler | C02  | GridUnbalanVoltFault   | Netzspannung<br>unausgeglichen.             | <ul> <li>Der Wechselrichter startet automatisch<br/>neu, wenn das dreiphasige Netz wieder<br/>normal ist.</li> <li>Prüfen Sie, ob der Wechselrichter mit<br/>den Netzsteckern und -kabeln normal<br/>verbunden ist oder nicht.stecker und<br/>Kabel normal oder nicht.</li> </ul> |
|                | C03  | GridInstOverVoltFault  | Momentanspannung<br>des Netzes über         | <ul> <li>Der Wechselrichter startet automatisch neu,<br/>wenn das dreiphasige Netz wieder normal ist.</li> <li>Wenden Sie sich an den örtlichen Händler oder<br/>das zuständige Netzunternehmen, um die<br/>Schutzparameter anzupassen.</li> </ul>                                |
|                | C04  | Grid10MinOverVoltFault | Netzspannung um 10<br>Minuten überschritten | <ul> <li>Wenn die dreiphasige Netzspannung wieder<br/>normal ist, schaltet sich der Wechselrichter<br/>automatisch wieder ein.</li> <li>Fragen Sie Ihren örtlichen Netzbetreiber<br/>nach den Einstellungen für die 10 Minuten<br/>Schutzspannung.</li> </ul>                     |
|                | C05  | GridOverVoltFault      | Netzspannung über                           | Wenn die dreiphasige     Netzspannung wieder normal                                                                                                    |
|                | C06  | GridUnderVoltFault     | Netzspannung unter                          | ist, startet der Wechselrichter<br>automatisch neu.<br>• Setzen Sie sich mit dem                                                                                                    |
|                | C07  | GridLineOverVoltFault  | Netzspannung über                           | örtlichen<br>Energieversorgungsunternehmen<br>in Verbindung, um die                                                                                                    |
|                | C08  | GridLineUnderVoltFault | Netzspannung unter                          | Parameter für den<br>Spannungsschutz einzustellen.                                                                                                    |
|                | C09  | GridOverFreqFault      | Netzfrequenz über                           | <ul> <li>Wenn das Drehstromnetz wieder<br/>normal ist, startet der<br/>Wechselrichter automatisch neu.</li> <li>Setzen Sie sich mit dem örtlichen</li> </ul>                                                                                                    |
|                | C10  | GridUnderFreqFault     | Netzfrequenz unter                          | Netzbetreiber in Verbindung, um die<br>Frequenzschutzparameter anzupassen.                                                                                                    |

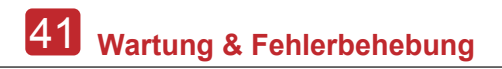

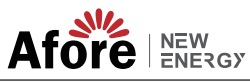

| Art d Fehlers       | Code | Name                | Description                                                    | Recommend Solution                                                                                                    |
|---------------------|------|---------------------|----------------------------------------------------------------|----------------------------------------------------------------------------------------------------|
| Netzuna<br>bhängige | D01  | UpsOverPowerFault   | Off-Netzlast über                                              | <ul> <li>Reduzieren Sie die Last.</li> <li>Tritt gelegentlich eine Überlastung<br/>auf, kann dies bei ausreichender<br/>Stromerzeugung ignoriert werden.</li> <li>Treten diese Störungen dauerhaft<br/>und häufig auf, wenden Sie sich<br/>bitte an den örtlichen Händler.</li> </ul>                                                                                                    |
|                     | D02  | GridConflictFault   | Netzanschluss an Back-<br>up Terminal                          | Prüfen Sie, ob der Anschluss des Off-<br>Grid-Ports korrekt ist, trennen Sie<br>sowohl den Off-Grid- als auch den Grid-<br>Port                                                                                                    |
|                     | D03  | GenOverVoltFault    | GenOverVoltFault                                               | Passen Sie die Betriebsparameter<br>des Generators an, damit die                                                                                                    |
|                     | D04  | GenUnderVoltFault   | GenUnderVoltFault                                              | Ausgangsspannung und die<br>Frequenz im zulässigen Bereich                                                                                                    |
|                     | D05  | GenOverFreqFault    | GenOverFreqFault                                               | <ul> <li>liegen.</li> <li>Wenn dieser Fehler ständig und</li> </ul>                                                                                                    |
|                     | D06  | GenUnderFreqFault   | GenUnderFreqFault                                              | bitte an Ihren örtlichen Händler.                                                                                                    |
|                     | E01  | Pv1HwOverCurrFault  |                                                                |                                                                                                    |
|                     | E02  | Pv2HwOverCurrFault  |                                                                | <ul> <li>Schalten Sie das Gerät aus und<br/>starten Sie es dann neu (siehe<br/>Kapitel 8).</li> <li>Wenn diese Fehler ständig und<br/>häufig auftreten, wenden Sie sich<br/>bitte an Ihren Händler vor Ort.</li> <li>Gerät aus- und wieder einschalten<br/>und neu starten.</li> <li>Wenden Sie sich an Ihren<br/>Händler, wenn diese Fehler<br/>dauerhaft und häufig auftreten.</li> </ul> |
|                     | E03  | Pv3HwOverCurrFault  | PV-Strom über, ausgelöst<br>durch Hardware-<br>Schutzschaltung |                                                                                                    |
|                     | E04  | Pv4HwOverCurrFault  |                                                                |                                                                                                    |
|                     | E05  | Pv5HwOverCurrFault  |                                                                |                                                                                                    |
|                     | E06  | Pv6HwOverCurrFault  |                                                                |                                                                                                    |
|                     | E07  | Pv7HwOverCurrFault  |                                                                |                                                                                                    |
|                     | E08  | Pv8HwOverCurrFault  |                                                                |                                                                                                    |
|                     | E09  | Pv9HwOverCurrFault  |                                                                |                                                                                                    |
| DC Fehler           | E10  | Pv10HwOverCurrFault |                                                                |                                                                                                    |
|                     | E11  | Pv11HwOverCurrFault |                                                                |                                                                                                    |
|                     | E12  | Pv12HwOverCurrFault |                                                                |                                                                                                    |
|                     | E13  | Pv1SwOverCurrFault  |                                                                |                                                                                                    |
|                     | E14  | Pv2SwOverCurrFault  | PV-Strom über, ausgelöst<br>durch Software-Logik.              |                                                                                                    |
|                     | E15  | Pv3SwOverCurrFault  |                                                                |                                                                                                    |
|                     | E16  | Pv4SwOverCurrFault  |                                                                |                                                                                                    |
|                     | E17  | Pv5SwOverCurrFault  |                                                                |                                                                                                    |
|                     | E18  | Pv6SwOverCurrFault  |                                                                |                                                                                                    |
|                     | E19  | Pv7SwOverCurrFault  |                                                                |                                                                                                    |
|                     | E20  | Pv8SwOverCurrFault  |                                                                |                                                                                                    |

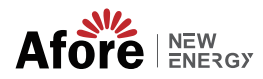

| Art d Fehlers | Code | Name                            | Beschreibung                                        | Empfohlene Lösung                                                                                                    |
|---------------|------|---------------------------------|-----------------------------------------------------|----------------------------------------------------------------------------------------------------|
|               | E21  | Pv9SwOverCurrFault              |                                                     |                                                                                                    |
|               | E22  | Pv10SwOverCurrFault             |                                                     |                                                                                                    |
|               | E23  | Pv11SwOverCurrFault             |                                                     |                                                                                                    |
|               | E24  | Pv12SwOverCurrFault             |                                                     |                                                                                                    |
|               | E33  | Boost1SelfCheck(boost)Fault     |                                                     |                                                                                                    |
|               | E34  | Boost2SelfCheck(boost)Fault     |                                                     |                                                                                                    |
|               | E35  | Boost3SelfCheck(boost)Fault     |                                                     |                                                                                                    |
|               | E36  | Boost4SelfCheck(boost)Fault     |                                                     |                                                                                                    |
|               | E37  | Boost5SelfCheck(boost)Fault     |                                                     |                                                                                                    |
|               | E38  | Boost6SelfCheck(boost)Fault     | PV-Boost-Schaltung bei                              | <ul> <li>Schalten Sie das Gerät aus und<br/>starten Sie es dann neu (siehe<br/>Kapitel 8).</li> <li>Wenn diese Fehler ständig und<br/>häufig auftreten, wenden Sie sich<br/>bitte an den örtlichen Händler.</li> </ul>                                                                                                    |
|               | E39  | Boost7SelfCheck(boost)Fault     | Seidstiest abnormal                                 |                                                                                                    |
|               | E40  | Boost8SelfCheck(boost)Fault     |                                                     |                                                                                                    |
|               | E41  | Boost9SelfCheck(boost)Fault     | ·<br>·<br>·                                         |                                                                                                    |
|               | E42  | Boost10SelfCheck(boost)Fault    |                                                     |                                                                                                    |
| DC Fehler     | E43  | Boost11SelfCheck(boost)Fault    |                                                     |                                                                                                    |
|               | E44  | Boost12SelfCheck(boost)Fault    |                                                     |                                                                                                    |
|               | E45  | BusHwOverVoltFault              | Busspannung über                                    | <ul> <li>Gerät ausschalten und neu<br/>starten (siehe Kapitel 8).</li> <li>Sollten diese Fehler dauerhaft und<br/>häufig auftreten, wenden Sie sich</li> </ul>                                                                                                    |
|               | E46  | BusHwOverHalfVoltFault          |                                                     |                                                                                                    |
|               | E47  | BusSwOverVoltFault              |                                                     |                                                                                                    |
|               | E48  | BusSwOverHalfVoltFault          |                                                     |                                                                                                    |
|               | E49  | BusSwUnderVoltFault             | Busspannung unter als läuft                         | bitte an Ihren Fachhändler.                                                                                                    |
|               | E50  | BusUnbalancedFault              | DC-Bus-Span. unausgegl.                             |                                                                                                    |
|               | E51  | BusBalBridgeHwOver-<br>CurFault | Bus Controller Strom über                           | <ul> <li>Schalten Sie das Gerät aus und<br/>starten Sie es dann neu (siehe<br/>Kapitel 8).</li> <li>Wenn diese Fehler ständig und<br/>häufig auftreten, wenden Sie sich<br/>bitte an Ihren Händler vor Ort.</li> <li>Schalten Sie das Gerät aus und<br/>starten Sie es dann neu (siehe<br/>Kapitel 8).</li> <li>Wenn diese Fehler ständig und<br/>häufig auftreten, wenden Sie sich<br/>bitte an den örtlichen Händler.</li> </ul> |
|               | E52  | BusBalBridgeSwOver-<br>CurFault |                                                     |                                                                                                    |
|               | E53  | BusBalBridgeSelf-<br>CheckFault | Bus Controller<br>abnormal bei Selbsttest           |                                                                                                    |
|               | E54  | BDCHwOverCurrFault              | BiDC Strom über<br>BiDC abnormal als Selbstkontroll |                                                                                                    |
|               | E55  | BDCSwOverCurrFault              |                                                     |                                                                                                    |
|               | E56  | BDCSelfCheckFault               |                                                     |                                                                                                    |
|               | E57  | BDCSwOverVoltFault              | BiDC Spannung über                                  |                                                                                                    |
|               | E58  | TransHwOverCurrFault            | BiDC Strom über                                     |                                                                                                    |

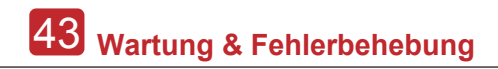

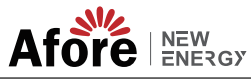

| Art d Fehlers | Code | Name                 | Beschreibung                                            | Empfohlene Lösung                                                                                                    |
|---------------|------|----------------------|---------------------------------------------------------|----------------------------------------------------------------------------------------------------|
|               | E59  | BDCFuseFault         | BiDC-Sicherung defekt                                   | Sicherung wechseln.                                                                                                    |
|               | E60  | BDCRelayFault        | BiDC-Relais abnormal                                    | <ul> <li>Schalten Sie das Gerät aus und starten Sie<br/>es dann neu (siehe Kapitel 8).</li> <li>Wenn diese Fehler ständig und häufig<br/>auftreten, wenden Sie sich bitte an den<br/>örtlichen Händler.</li> </ul>                                                                                                    |
|               | F01  | HwOverFault          | Alle Überstrom/<br>Überspannung durch<br>Schutzhardware | <ul> <li>Schalten Sie das Gerät aus und<br/>starten Sie es dann neu (siehe<br/>Kapitel 8).</li> <li>Wenn diese Fehler ständig und</li> </ul>                                                                                                    |
|               | F02  | InvHwOverCurrFault   | Ac Überstrom durch<br>Schutzhardware                    |                                                                                                    |
|               | F03  | InvROverCurrFault    | R Phasenstrom über                                      |                                                                                                    |
|               | F04  | InvSOverCurrFault    | S Phasenstrom über                                      |                                                                                                    |
|               | F05  | InvTOverCurrFault    | T Phasenstrom über                                      | häufig auftreten, wenden Sie sich<br>bitte an Ihren Händler vor Ort.                                                                                                    |
|               | F06  | GridUnbalanCurrFault | Strom im Netz unausgegl.                                |                                                                                                    |
|               | F07  | DcInjOverCurrFault   | DC-Einspritzstrom über                                  |                                                                                                    |
| AC Fehler     | F08  | AcOverLeakCurrFault  | Ac-seitiger Ableitstrom über                            | <ul> <li>Prüfen Sie die AC-Isolierung und die<br/>Erdungsleitungen, ob die Erdung in Ordnung<br/>ist oder nicht, und reparieren Sie sie.</li> <li>Schalten Sie das Gerät aus und starten Sie<br/>es dann neu (siehe Kapitel 8).</li> <li>Wenn diese Fehler ständig und häufig<br/>auftreten, wenden Sie sich bitte an den<br/>örtlichen Händler.</li> </ul>                                                                                                    |
|               | F09  | PLLFault             | PLL abnormal                                            | <ul> <li>Schalten Sie das Gerät aus und<br/>starten Sie es dann neu (siehe<br/>Kapitel 8).</li> <li>Wenn diese Fehler ständig und<br/>häufig auftreten, wenden Sie sich<br/>bitte an Ihren Händler vor Ort.</li> <li>Wenn der Startimpulsstrom der Last<br/>außerhalb des Netzes zu hoch ist,<br/>reduzieren Sie den Startimpulsstrom der<br/>Last.</li> <li>Schalten Sie das Gerät aus und starten Sie<br/>es dann neu (siehe Kapitel 8).</li> <li>Wenn diese Fehler ständig und häufig<br/>auftreten, wenden Sie sich bitte an den<br/>örtlichen Handler.</li> <li>Prüfen Sie die<br/>Ausgangsspannung des<br/>Generators, die Stabilität der<br/>Frequenz und stellen Sie den<br/>Generator ein.</li> <li>Schalten Sie den Generator aus<br/>und starten Sie bin dann neu</li> </ul> |
|               | F10  | GridRelayFault       | Netzrelais abnormal                                     |                                                                                                    |
|               | F11  | UpsRelayFault        | Ups Relais abnormal                                     |                                                                                                    |
|               | F12  | GenRelayFault        | Generatorrelais abnormal                                |                                                                                                    |
|               | F13  | Relay4Fault          | Relais4 abnormal                                        |                                                                                                    |
|               | F14  | UpsROverCurrFault    | Netzunabhängiger<br>Ausgangsstrom über                  |                                                                                                    |
|               | F15  | UpsSOverCurrFault    |                                                         |                                                                                                    |
|               | F16  | UpsTOverCurrFault    |                                                         |                                                                                                    |
|               | F17  | GenROverCurrFault    | Generatorstrom über                                     |                                                                                                    |
|               | F18  | GenSOverCurrFault    |                                                         |                                                                                                    |
|               | F19  | GenTOverCurrFault    |                                                         |                                                                                                    |
|               | F20  | GenReversePowerFault | In den Generator<br>eingespeiste Wirkleistung           | <ul> <li>(siehe Kapitel 8).</li> <li>Wenn diese Fehler ständig und<br/>häufig auftreten, wenden Sie sich<br/>bitte an den örtlichen Händler.</li> </ul>                                                                                                    |

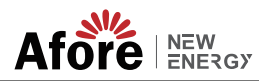

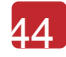

| Art d Fehlers | Code | Name                  | Beschreibung                                                                                           | Empfohlene Lösung                                                                                                    |  |
|---------------|------|-----------------------|----------------------------------------------------------------------------------------------------|----------------------------------------------------------------------------------------------------|--|
| AC Fehler     | F21  | UpsOverVoltFault      | Netzunabhängige<br>Ausgangsspannung über<br>oder unter                                                 | <ul> <li>Schalten Sie das Gerät aus und<br/>starten Sie es dann neu (siehe<br/>Kapitel 8).</li> <li>Wenn diese Fehler ständig und<br/>häufig auftreten, wenden Sie sich<br/>bitte an Ihren Händler vor Ort.</li> </ul> |  |
|               | F22  | UpsUnderVoltFault     |                                                                                                    |                                                                                                    |  |
|               | F23  | UpsOverFreqFault      | Netzunabhängige<br>Ausgangsfrequenz über<br>oder unter<br>Netzunabhängige<br>DC-Einspeisespannung über |                                                                                                    |  |
|               | F24  | UpsUnderFreqFault     |                                                                                                    |                                                                                                    |  |
|               | F25  | DcInjOverVoltFault    |                                                                                                    |                                                                                                    |  |
|               | G01  | PV1CurAdChanFault     |                                                                                                    |                                                                                                    |  |
|               | G02  | PV2CurAdChanFault     |                                                                                                    |                                                                                                    |  |
|               | G03  | PV3CurAdChanFault     |                                                                                                    |                                                                                                    |  |
|               | G04  | PV4CurAdChanFault     |                                                                                                    |                                                                                                    |  |
|               | G05  | PV5CurAdChanFault     |                                                                                                    |                                                                                                    |  |
|               | G06  | PV6CurAdChanFault     |                                                                                                    | <ul> <li>Gerät ausschalten und neu<br/>starten (siehe Kapitel 8).</li> <li>Treten diese Fehler dauerhaft und<br/>häufig auf, wenden Sie sich bitte<br/>an Ihren Fachhändler.</li> </ul>                                |  |
|               | G07  | PV7CurAdChanFault     | Abtastung der Hardware<br>abnormal                                                                     |                                                                                                    |  |
|               | G08  | PV8CurAdChanFault     |                                                                                                    |                                                                                                    |  |
|               | G09  | PV9CurAdChanFault     |                                                                                                    |                                                                                                    |  |
|               | G10  | PV10CurAdChanFault    |                                                                                                    |                                                                                                    |  |
|               | G11  | PV11CurAdChanFault    |                                                                                                    |                                                                                                    |  |
| Svstemfehler  | G12  | PV12CurAdChanFault    |                                                                                                    |                                                                                                    |  |
| .,            | G13  | BDCCurrAdChanFault    |                                                                                                    |                                                                                                    |  |
|               | G14  | TransCurAdChanFault   |                                                                                                    |                                                                                                    |  |
|               | G15  | BalBrigCurAdChanFault |                                                                                                    |                                                                                                    |  |
|               | G16  | RInvCurAdChanFault    |                                                                                                    |                                                                                                    |  |
|               | G17  | SInvCurAdChanFault    |                                                                                                    |                                                                                                    |  |
|               | G18  | TInvCurAdChanFault    |                                                                                                    |                                                                                                    |  |
|               | G19  | RInvDciAdChanFault    |                                                                                                    |                                                                                                    |  |
|               | G20  | SInvDciAdChanFault    |                                                                                                    |                                                                                                    |  |
|               | G21  | TInvDciAdChanFault    |                                                                                                    |                                                                                                    |  |
|               | G22  | LeakCurAdChanFault    |                                                                                                    |                                                                                                    |  |
|               | G23  | VoltRefAdChanFault    |                                                                                                    |                                                                                                    |  |
|               | G24  | UpsRCurAdChanFault    |                                                                                                    |                                                                                                    |  |

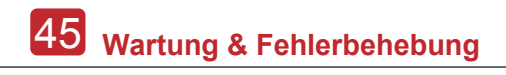

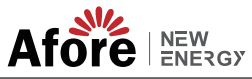

| Art d Fehlers  | Code | Name                   | Beschreibung                                                                  | Empfohlene Lösung                                                                                                    |
|----------------|------|------------------------|-------------------------------------------------------------------------------|----------------------------------------------------------------------------------------------------|
|                | G25  | UpsSCurAdChanFault     |                                                                               |                                                                                                    |
|                | G26  | UpsTCurAdChanFault     |                                                                               |                                                                                                    |
|                | G27  | GenRCurAdChanFault     |                                                                               |                                                                                                    |
|                | G28  | GenSCurAdChanFault     |                                                                               |                                                                                                    |
|                | G29  | GenTCurAdChanFault     |                                                                               |                                                                                                    |
|                | G30  | UpsRDcvAdChanFault     |                                                                               |                                                                                                    |
|                | G31  | UpsSDcvAdChanFault     |                                                                               |                                                                                                    |
|                | G32  | UpsTDcvAdChanFault     |                                                                               |                                                                                                    |
|                | G37  | TempAdChanFault        | Alle Temperatursensoren<br>abnormal                                           |                                                                                                    |
| Systemfehler   | G38  | VoltAdConflictFault    | Der Beispielwert der PV-,<br>Batterie- und BUS-<br>Spannung ist uneinheitlich | Gerät ausschalten und neu<br>starten (siehe Kapitel 8)                                                                                                    |
|                | G39  | CPUAdConflictFault     | Der Musterwert zwischen<br>Master-CPU und Slave-<br>CPU ist inkonsistent      | <ul> <li>Treten diese Fehler dauerhaft und<br/>häufig auf, wenden Sie sich bitte<br/>an Ihren Fachhändler.</li> </ul>                                                                                                    |
|                | G40  | PowerCalcConflictFault | Leistungswert zwischen<br>PV, Batterie und AC-<br>Ausgang inkonsistent        |                                                                                                    |
|                | G41  | EnvirOverTempFault     | Temperatur der<br>Installationsumgebung<br>zu hoch oder zu niedrig            | <ul> <li>Versuchen Sie, die<br/>Umgebungstemperatur zu ändern<br/>oder zu verbessern, und sorgen<br/>Sie für eine angemessene<br/>Betriebstemperatur.</li> <li>Gerät ausschalten und neu<br/>starten (siehe Kapitel 8).</li> <li>Treten diese Fehler dauerhaft und<br/>häufig auf, wenden Sie sich bitte<br/>an Ihren Händler.</li> </ul> |
|                | G42  | EnvirLowTempFault      |                                                                               |                                                                                                    |
|                | G43  | CoolingOverTempFault   | Kühltemperatur zu hoch<br>oder zu niedrig                                     |                                                                                                    |
|                | G44  | CoolingLowTempFault    |                                                                               |                                                                                                    |
|                | G45  | OverTemp3Fault         | Temperatur3 zu hoch<br>oder zu niedrig                                        |                                                                                                    |
|                | G46  | LowTemp3Fault          |                                                                               |                                                                                                    |
|                | G47  | CpuOverTempFault       | CPU-Temperatur über                                                           |                                                                                                    |
|                | G48  | ModelConflictFault     | Versionskonflikt mit<br>Wechselrichter                                        | <ul> <li>Gerät ausschalten und neu starten<br/>(siehe Kapitel 8).</li> <li>Treten diese Fehler dauerhaft und<br/>häufig auf, wenden Sie sich bitte an<br/>Ihren Fachhändler.</li> </ul>                                                                                                    |
| Innere Warnung | 101  | InterFanWarning        | Ventilator abnormal                                                           | <ul> <li>Fremdkörper im Ventilator<br/>entfernen.</li> <li>Wenn diese Störungen häufig<br/>auftreten, wenden Sie sich bitte<br/>an Ihren Händler.</li> </ul>                                                                                                    |
|                | 102  | ExterFanWarning        |                                                                               |                                                                                                    |
|                | 103  | Fan3Warning            |                                                                               |                                                                                                    |

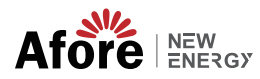

| Art d Fehlers     | Code | Name                          | Beschreibung                                                                                                    | Empfohlene Lösung                                                                                                    |
|-------------------|------|-------------------------------|----------------------------------------------------------------------------------------------------|----------------------------------------------------------------------------------------------------|
| Innere Warnung    | 104  | EnvirTempAdChan-<br>Warning   | <ul> <li>Warnungen haben keinen Einflus<br/>auf das Material.</li> <li>Stellen Sie das Gerät ab und<br/>starten Sie das Gerät neu (s.<br/>Kapitel 8).</li> <li>Sollten diese Fehler dauerhaft un<br/>häufig auftreten, wenden Sie sich<br/>bitte an Ihren Fachhändler.</li> </ul> | <ul> <li>Warnungen haben keinen Einfluss<br/>auf das Material.</li> <li>Stellen Sie das Gerät ab und<br/>starten Sie das Gerät neu (s.<br/>Kapitel 8).</li> <li>Sollten diese Eebler dauerhaft und</li> </ul>                                                                                                    |
|                   | 105  | CoolingTempAdChan-<br>Warning |                                                                                                    |                                                                                                    |
|                   | 106  | Temp3AdChanWarning            |                                                                                                    | <ul> <li>Soliten diese Fehler dademart und<br/>häufig auftreten, wenden Sie sich<br/>bitte an Ihren Fachhändler.</li> </ul>                                                                                                    |
|                   | 107  | ExtFlashComWarning            | Blitzlicht abnormal                                                                                                    |                                                                                                    |
|                   | 108  | EepromComWarning              | Eeprom abnormal                                                                                                    |                                                                                                    |
|                   | 109  | SlaveComWarning               | Kommunikation zwischen<br>Slaver-CPU und Master-<br>CPU abnormal                                                                                                    | <ul> <li>Gerät ausschalten und neu<br/>starten (siehe Kapitel 8).</li> <li>Treten diese Fehler dauerhaft und<br/>häufig auf, wenden Sie sich bitte<br/>an Ihren Fachhändler.</li> </ul>                                                                                                    |
|                   | I10  | HmiComWarning                 | HMI abnormal                                                                                                    |                                                                                                    |
|                   | I11  | FreqCalcConflictWarning       | Frequenzwert abnormal                                                                                                    |                                                                                                    |
|                   | 112  | UnsetModel                    | Laufendes Modell nicht initial                                                                                                    | Wenden Sie sich an den örtlichen Händler.                                                                                                    |
|                   | J01  | MeterComWarning               | Meter/CT abnormal                                                                                                    | <ul> <li>Prüfen, ob das Modell des intelligenten<br/>Zahlers, der Anschluss oder die Stecker<br/>korrekt und lose sind.</li> <li>Falls abnormal, reparieren oder<br/>austauschen.</li> <li>Das Gerät ausschalten und neu starten<br/>(siehe Kapitel 8).</li> <li>Wenden Sie sich an Ihren örtlichen Händler,<br/>wenn diese Fehler dauerhaft und häufig<br/>auftreten.</li> </ul>                                              |
|                   | J02  | MeterConnectWarning           | Drähte zum Anschluss<br>eines falschen<br>Zählertyps                                                                                                    | <ul> <li>Die Verbindung zwischen dem Messgerät<br/>und dem ZV, den Einbauort und die<br/>Einbaurichtung überprüfen.</li> <li>Wenn abnormal, Neuinstallation.</li> <li>Gerät aus- und wieder einschaften (siehe<br/>Kapitel 8).</li> <li>Wenn diese Fehler dauerhaft und häufig<br/>auftreten, wenden Sie sich bitte an Ihren<br/>Händler.</li> </ul>                                                                           |
| Außere<br>Warnung | J03  | SohWarning                    | Batterie SOH niedrig                                                                                                    | Wenden Sie sich an den Batteriehersteller                                                                                                    |
|                   | J04  | GndAbnormalWarning            | Erdungsimpedanz durch<br>lose Kabel und so weiter                                                                                                    | <ul> <li>Erdungsverbindung oder Erdungsimpedanz<br/>pröfen.</li> <li>Falls abnormal, korrigieren.</li> <li>Gerät ausschalten und neu starten (siehe<br/>Kapitel 8).</li> <li>Treten diese Fehler dauerhaft und häufig<br/>auf, setzen Sie sich bitte mit Ihrem örtlichen<br/>Händler in Verbindung.</li> </ul>                                                                                                    |
|                   | J05  | ParallelComWarning            | Die Kommunikation<br>zwischen Master-<br>Wechselrichter und<br>Slaver ist im<br>Parallelbetrieb gestört                                                                                                    | <ul> <li>Überprüfen Sie, ob die Kabel des<br/>Parallelanschlusses beschädigt sind, ob die<br/>Stecker locker sind, ob der Anschluss<br/>korrekt ist, und korrigieren Sie ihn, wenn<br/>dies nicht der Fall ist.</li> <li>Schalten Sie das Gerät aus und starten Sie<br/>es neu (siehe Kapitel 8).</li> <li>Sollten diese Fehler dauerhaft und häufig<br/>auftreten, wenden Sie sich bitte an Ihren<br/>Fachhändler.</li> </ul> |